## Indian Health Service

Maximizing Efficiency and Third Party Collections while working Pharmacy Point of Sale Claims

LCDR MICHAEL HUNT, DPH PHARMACY BILLING AUGUST 23, 2023

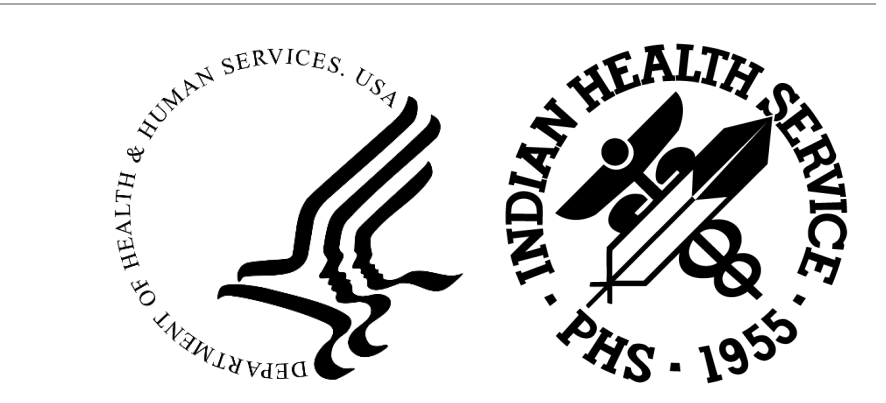

#### Ever Feel overwhelmed?

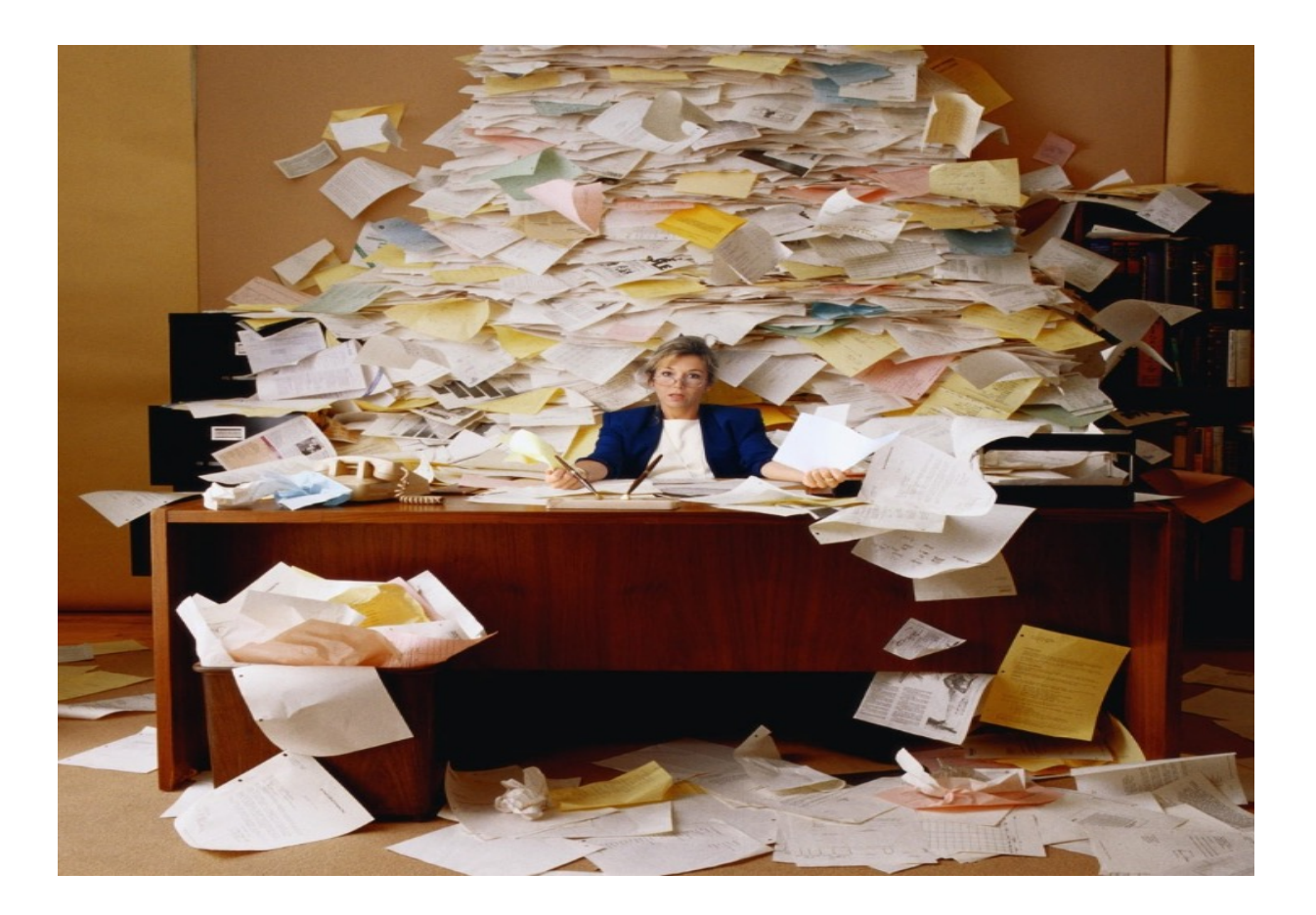

#### Change is Not Always Easy...

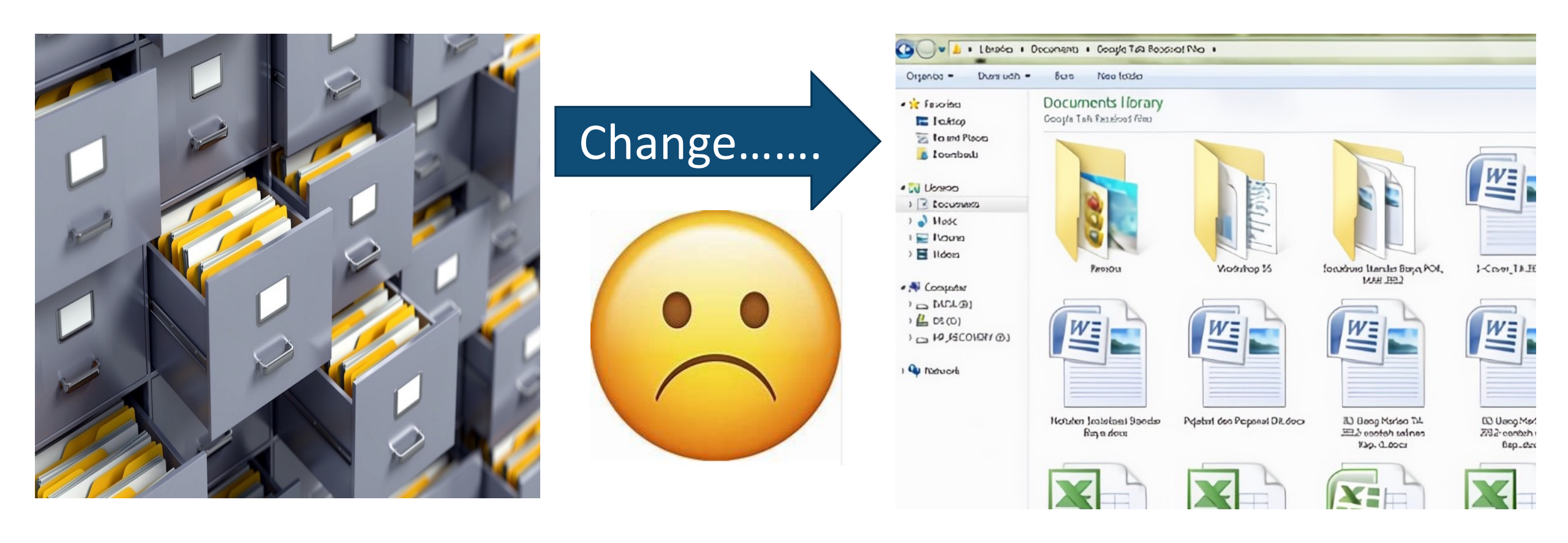

#### Getting Organized

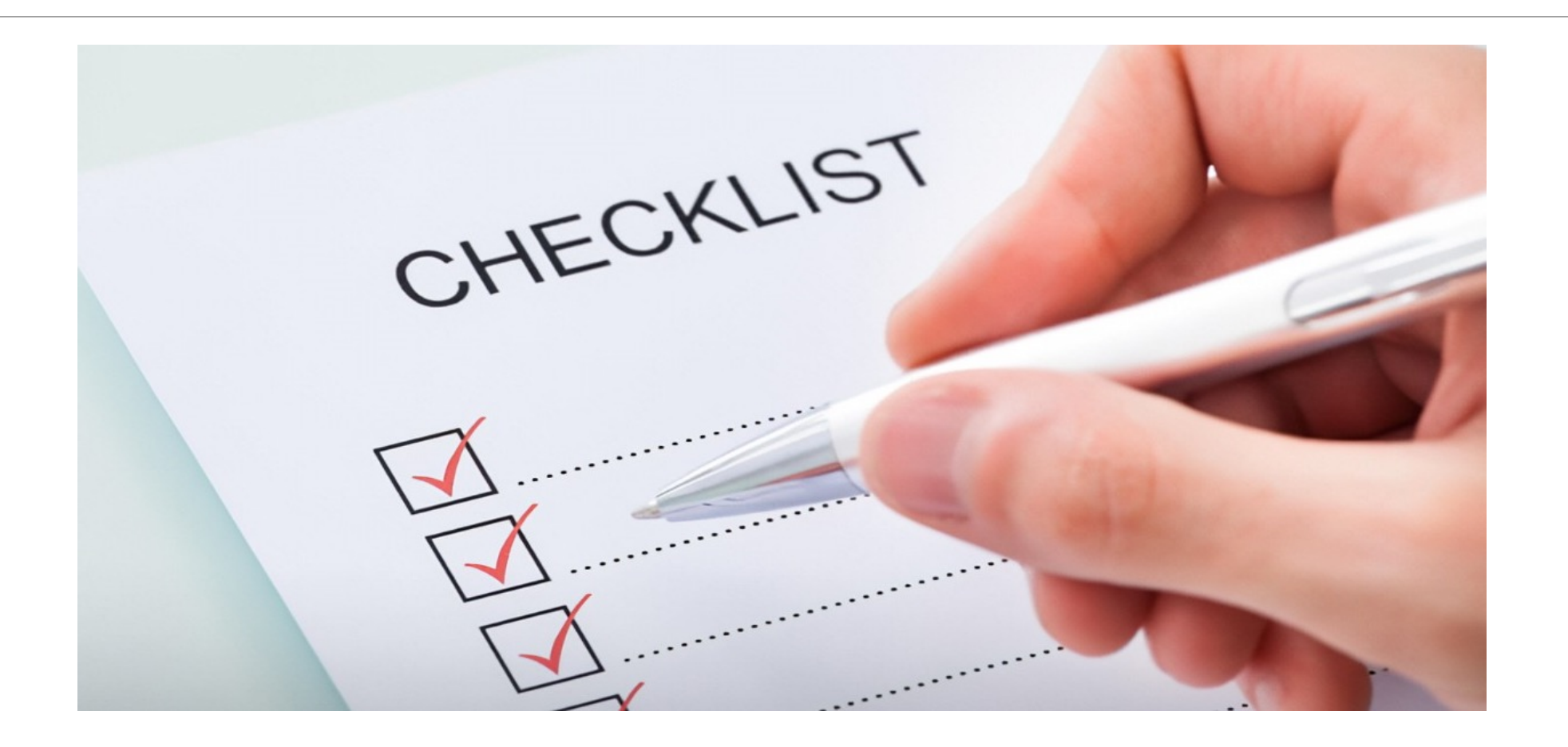

### Basic Pharmacy Point of Sale (POS) Tasks

**Running Daily Reports** 

**Correcting Rejections** 

Prior Authorizations

Identification and Entry of Third Party Insurance

### Running Daily POS Reports

URM (Update Report Master File for a date range)

- DUP Duplicate claims report (should be none)
- STR List possibly stranded claims
- RCR Rejected Claims by Reject Code

### **RCR Report Printing Options**

Print on paper (not recommended)

- Difficult to manipulate data
- Costly use of office supplies and requires storage space

Print to computer file (poor format)

• Report does not print in spreadsheet form

Upload into RPMS Report and Information Processor (RRIP) (PREFERRED)

- Puts report into Excel form
- Can easily track results of your work

## RRIP RPMS Report and Information Processor

Created by CAPT Nick Sparrow

Converts RCR report into Excel form

Keeps track of statistics related to working of rejections

Available on the pharmacy Point of Sale billing Listserv at: pos@listserv.ihs.gov

#### **RRIP** Processing Menu

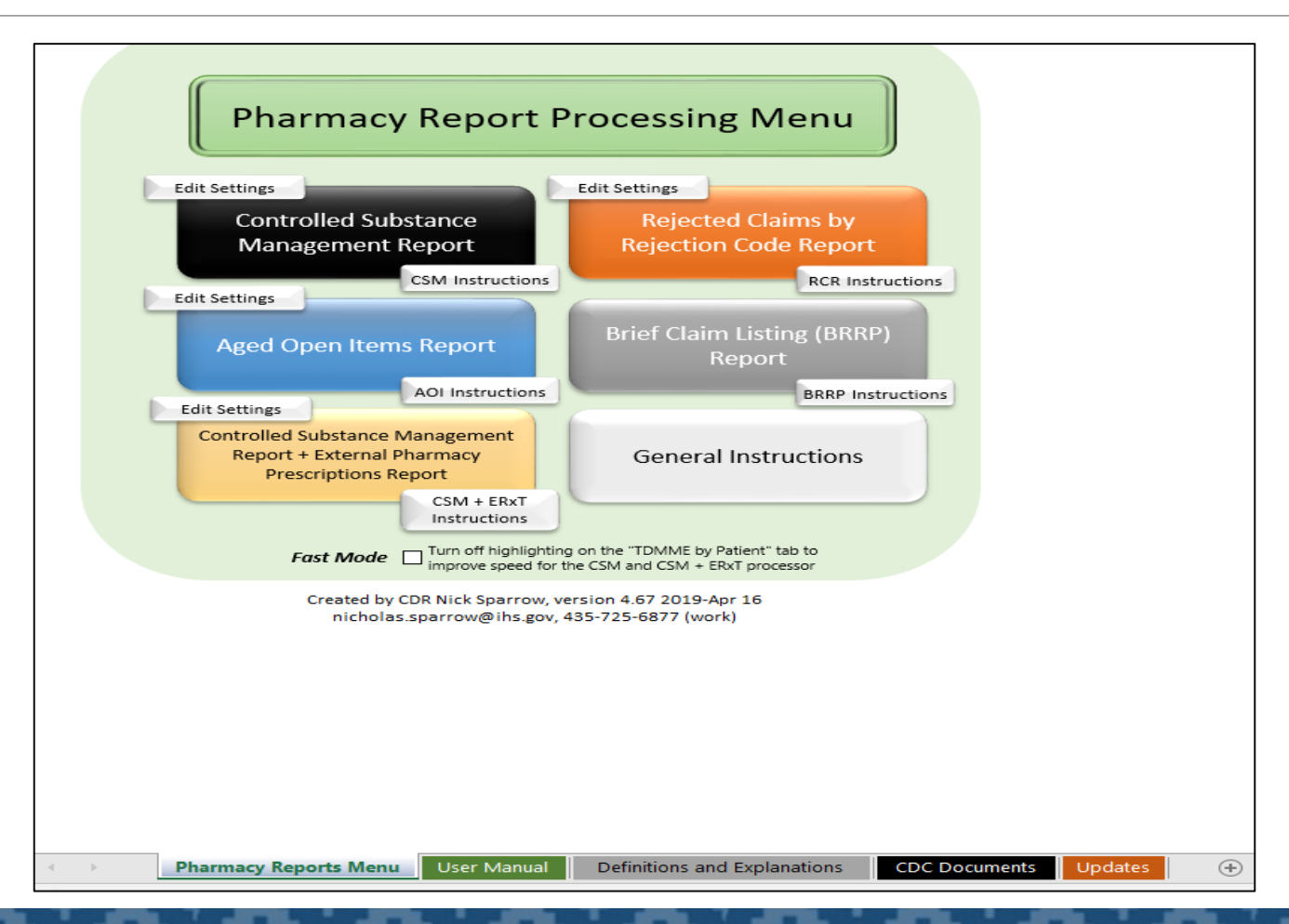

### RPMS Format for RCR = Not User Friendly

**REJECTION CODE: 60:Product/Service Not Covered For Patient Age** LAST NAME, FIRST NAME 2727001/1P OKLAHOMA MEDICAID \$ 11.66 00904671746 CETIRIZINE HCL 10MG 000179212 TAB 2732969/0P \$ 10.83 LAST NAME, FIRST NAME OKLAHOMA MEDICAID 016445787 00904671772 **CETIRIZINE HCL 10MG** TAB \$11.66 LAST NAME, FIRST NAME 2734083/1P OKLAHOMA MEDICAID 002459410 00904671746 **CETIRIZINE HCL 10MG** TAB

REJECTION CODE: 75:Prior Authorization RequiredLAST NAME,FIRST NAME2735153/0POKLAHOMA MEDICAID\$302.50004361371

#### **RRIP Format for RCR Report**

| Fill Date 💌 Division 💌       | Rejection 👻 ( 🗸                                   | Name 🔻        | Rx#/Fill# 💌 Insurer 💌             | Amount Billed 💌 | Cardholder ID 💌 Group 💿 💌 | NDC 💌         | Drug Name 💌                                 | Status 🖵   | Comments 💌 Employee 💌   |
|------------------------------|---------------------------------------------------|---------------|-----------------------------------|-----------------|---------------------------|---------------|---------------------------------------------|------------|-------------------------|
| 04/02/20 EL RENO             | 22:M/I Dispense As Written(DAW)/Product Selectio  | DEMO PATIENT  | 2831861/0P BC/BS RX FEP B:610239  | \$40.00         | 999999999 65006500        | 00009041701   | TESTOSTERONE CYPIONATE 200MG/ML INJ (IN OI  | Fixed      | PAID                    |
| 04/02/20 EL RENO             | 22:M/I Dispense As Written(DAW)/Product Selectio  | DEMO PATIENT  | 2831852/0P BC/BS RX FEP B:610239  | \$110.32        | 9999999999 65006500       | 59310057922   | ALBUTEROL HFA 90 MCG/ACTUATION INHL, ORAL ( | Fixed      | PAID                    |
| 04/07/20 CLINTON             | 22:M/I Dispense As Written(DAW)/Product Selectio  | DEMO PATIENT  | 2783853/4P CAREMARK BIN:004336 PC | \$68.47         | 9999999999 RX1412         | 00074706819   | LEVOTHYROXINE (SYNTHROID) 0.125 MG TAB      | Fixed      | PAID                    |
| 04/03/20 EL RENO             | 22:M/I Dispense As Written(DAW)/Product Selectio  | DEMO PATIENT  | 2763498/1P BC/BS OK RX (1215)BIN: | \$110.32        | 9999999999                | 59310057922   | ALBUTEROL HFA 90 MCG/ACTUATION INHL, ORAL ( | Fixed      | PAID                    |
| 04/06/20 EL RENO             | 22:M/I Dispense As Written(DAW)/Product Selectio  | DEMO PATIENT  | 2819569/1P BC/BS OK RX (1215)BIN: | \$68.46         | 9999999999 0002           | 00074518219   | LEVOTHYROX (SYNTHRO)                        | Fixed      | PAID                    |
| 04/07/20 CLINTON             | 76:Plan Limitations Exceeded                      | DEMO PATIENT  | 2791664/4P OPTUMRX 610279:9999    | \$118.11        | 9999999999 UHEALTH        | 66993005702   | HYDROXYCHLOROQUINE 200 MG TAB               | In Process | PA SENT 4/8/20          |
| 04/15/20 CLINTON             | 70:Product/Service Not Covered                    | DEMO PATIENT  | 2821598/1P OPTUM RX 610011:IRX    | \$297.33        | 9999999999 HC8HCA         | 00085134107   | MOMETASONE 220 MCG/S                        | In Process | PA                      |
| 04/07/20 CLINTON             | 70:Product/Service Not Covered                    | DEMO PATIENT  | 2791613/4P OPTUMRX 610279:9999    | \$55.05         | 9999999999 UHEALTH        | 00904671746   | CETIRIZINE 10 MG TAB                        | Unfixable  | OTC UNBILLABLE          |
| 04/02/20 EL RENO             | 21:M/I Product/Service ID                         | DEMO PATIENT  | 2831855/0P BC/BS RX FEP B:610239  | \$10.96         | 999999999 65006500        | 42291026601   | ERGOCALCIFEROL 50,000 UNIT CAP (E)          | Unfixable  | REPACK                  |
| 04/01/20 CLINTON             | 76:Plan Limitations Exceeded                      | DEMO PATIENT  | 2819388/0P CAREMARK BIN:004336 PC | \$11.08         | 9999999999 RX1412         | 54738055912   | ASPIRIN 81 MG EC TAB                        | Unfixable  | MAX DAY SUPPLY EXCEEDED |
| 04/07/20 CLINTON             | 22:M/I Dispense As Written(DAW)/Product Selectio  | DEMO PATIENT  | 2783855/4P CAREMARK BIN:004336 PC | \$39.56         | 9999999999 RX1412         | 70347002503   | METOPROLOL SUCCINATE 25 MG ER TAB           | Unfixable  | PLAN EXCLUSION          |
| 04/07/20 CLINTON             | 21:M/I Product/Service ID                         | DEMO PATIENT  | 2783858/4P CAREMARK BIN:004336 PC | \$13.00         | 9999999999 RX1412         | 60429076910   | TOPIRAMATE 25MG TAB                         | Unfixable  | REPACK                  |
| 04/01/20 EL RENO             | 7X:Days Supply Exceeds Plan Limitation            | DEMO PATIENT  | 2796110/0P BC/BS OK RX (1215)BIN: | \$11.32         | 9999999999                | 54738055912   | ASPIRIN 81 MG EC TAB (E)                    | Unfixable  | MAX DAY SUPPLY EXCEEDED |
| 04/03/20 EL RENO             | 70:Product/Service Not Covered                    | DEMO PATIENT  | 2763502/3P BC/BS OK RX (1215)BIN: | \$11.56         | 9999999999                | 00904546052   | CALCIUM-VITAMIN D 500 MG-200 UNIT TAB (E)   | Unfixable  | OTC UNBILLABLE          |
| 04/03/20 EL RENO             | 70:Product/Service Not Covered                    | DEMO PATIENT  | 2808515/1P BC/BS OK RX (1215)BIN: | \$239.71        | 9999999999                | 00378932232   | FLUTICASONE-SALMETEROL 500 MCG-50 MCG (WIX  | Unfixable  | PA DENIED               |
| 04/03/20 EL RENO             | 645:Reject Code description not entered, See NCPD | DEMO PATIENT  | 2763508/5P BC/BS OK RX (1215)BIN: | \$18.21         | 9999999999                | 42291083310   | TRAZODONE HCL 50MG TAB (E)                  | Unfixable  | REPACK                  |
| 04/03/20 EL RENO             | 77:Discontinued Product/Service ID Number         | DEMO PATIENT  | 2811302/1P OKLAHOMA MEDICAID      | \$19.38         | 9999999999                | 42291062390   | MONTELUKAST 5 MG CHEW TAB (E)               | Unfixable  | REPACK                  |
| 04/03/20 EL RENO             | 22:M/I Dispense As Written(DAW)/Product Selectio  | DEMO PATIENT  | 2832249/0P OKLAHOMA MEDICAID      | \$330.53        | 9999999999                | 54092038701   | AMPHETAMINE-DEXTROAMPHETAMINE 20 MG ER CA   | Fixed      | PAID                    |
| 04/15/20 EL RENO             | 645:Reject Code description not entered, See NCPD | DEMO PATIENT  | 2802894/1P BC/BS OK RX (1215)BIN: | \$11.92         | 9999999999 OB1602         | 42291026601   | ERGOCALCIFEROL 50,0)                        | Unfixable  | REPACK                  |
| 04/15/20 EL RENO             | 645:Reject Code description not entered, See NCPD | DEMO PATIENT  | 2834707/0P BC/BS OK RX (1215)BIN: | \$11.92         | 9999999999 OB1602         | 42291026601   | ERGOCALCIFEROL 50,0)                        | Unfixable  | REPACK                  |
| 04/15/20 EL RENO             | 943:Reject Code description not entered, See NCPD | DEMO PATIENT  | 2834710/0P BC/BS OK RX (1215)BIN: | \$13.00         | 9999999999 OB1602         | 52343003790   | MONTELUKAST 10 MG T)                        | Unfixable  | REPACK                  |
| 04/15/20 EL RENO             | 943:Reject Code description not entered, See NCPD | DEMO PATIENT  | 2834709/0P BC/BS OK RX (1215)BIN: | \$10.86         | 9999999999 OB1602         | 13107019599   | LOSARTAN 25 MG TAB )                        | Unfixable  | REPACK                  |
| 04/13/20 WATONGA             | 21:M/I Product/Service ID                         | DEMO PATIENT  | 2800291/1P BC/BS OK RX (1215)BIN: | \$160.15        | 9999999999 0000           | 30904531360   | MULTIVIT W/MINERALS)                        | Unfixable  | REPACK                  |
| 04/09/20 EL RENO             | 7X:Days Supply Exceeds Plan Limitation            | DEMO PATIENT  | 2786413/1P BC/BS OK RX (1215)BIN: | \$11.32         | 9999999999 0002           | 54738055912   | ASPIRIN 81 MG EC TA)                        | Unfixable  | MAX DAY SUPPLY EXCEEDED |
| 04/06/20 EL RENO             | 22:M/I Dispense As Written(DAW)/Product Selectio  | DEMO PATIENT  | 2819571/1P BC/BS OK RX (1215)BIN: | \$11.50         | 9999999999 0002           | 70347005003   | METOPROLOL SUCCINAT)                        | Unfixable  | PLAN EXCLUSION          |
| 04/06/20 EL RENO             | 645:Reject Code description not entered, See NCPD | DEMO PATIENT  | 2819567/1P BC/BS OK RX (1215)BIN: | \$25.15         | 9999999999 0002           | 51407008105   | ATORVASTATIN 80 MG )                        | Unfixable  | REPACK                  |
| 04/06/20 EL RENO             | 645:Reject Code description not entered, See NCPD | DEMO PATIENT  | 2824477/1P BC/BS OK RX (1215)BIN: | \$14.79         | 9999999999 0002           | 51407025010   | PANTOPRAZOLE 40MG T)                        | Unfixable  | REPACK                  |
| 04/06/20 EL RENO             | 645:Reject Code description not entered, See NCPD | DEMO PATIENT  | 2824515/1P BC/BS OK RX (1215)BIN: | \$54.28         | 9999999999 0002           | 71610001770   | SUCRALFATE 1GM TAB )                        | Unfixable  | REPACK                  |
| 04/06/20 EL RENO             | 645:Reject Code description not entered, See NCPD | DEMO PATIENT  | 2825933/1P BC/BS OK RX (1215)BIN: | \$11.92         | 9999999999 0002           | 51407014301   | ERGOCALCIFEROL 50,0)                        | Unfixable  | REPACK                  |
| 04/06/20 EL RENO             | 70:Product/Service Not Covered                    | DEMO PATIENT  | 2829712/0P BC/BS OK RX (1215)BIN: | \$64.00         | 9999999999 0002           | 10135049210   | SALSALATE 500MG TAB)                        | Unfixable  | REPACK                  |
| 04/02/20 EL RENO             | 645:Reject Code description not entered, See NCPD | DEMO PATIENT  | 2791335/4P BC/BS OK RX (1215)BIN: | \$11.92         | 9999999999                | 42291026601   | ERGOCALCIFEROL 50,000 UNIT CAP (E)          | Unfixable  | REPACK                  |
| 04/01/20 EL RENO             | 22:M/I Dispense As Written(DAW)/Product Selectio  | DEMO PATIENT  | 2817696/2P CAREMARK BIN:004336 PC | \$11.50         | 9999999999 RX1147         | 70347005003   | METOPROLOL SUCCINATE 50 MG ER TAB (E)       | Unfixable  | PLAN EXCLUSION          |
| 04/01/20 EL RENO             | 22:M/I Dispense As Written(DAW)/Product Selectio  | DEMO PATIENT  | 2817695/2P CAREMARK BIN:004336 PC | \$39.56         | 9999999999 RX1147         | 70347002503   | METOPROLOL SUCCINATE 25 MG ER TAB (E)       | Unfixable  | PLAN EXCLUSION          |
| 04/13/20 CLINTON             | 69:Filled After Coverage Terminated               | DEMO PATIENT  | 2815306/0P CAREMARK BIN:004336 PC | \$13.85         | 9999999999 RX1147         | 65862018730   | ONDANSETRON HCL 4MGB                        | Unfixable  | COVERAGE TERMINATED     |
| 04/13/20 CLINTON             | 69:Filled After Coverage Terminated               | DEMO PATIENT  | 2731209/8P CAREMARK BIN:004336 PC | \$12.23         | 9999999999 RX1147         | 10006073038   | MAGNESIUM OXIDE 400B                        | Unfixable  | OTC UNBILLABLE          |
| 04/14/20 CLINTON             | 76:Plan Limitations Exceeded                      | DEMO PATIENT  | 2821595/1P OPTUM RX 610011:IRX    | \$55.05         | 9999999999 HC8HCA         | 59762054102   | GLIPIZIDE 5 MG SA TB                        | Unfixable  | MUST USE MAIL ORDER     |
| 04/14/20 CLINTON             | 645:Reject Code description not entered, See NCPD | DEMO PATIENT  | 2821599/1P OPTUM RX 610011:IRX    | \$12.49         | 9999999999 HC8HCA         | 43353001330   | TAMSULOSIN HCL 0.4MP                        | Unfixable  | REPACK                  |
| 04/15/20 CLINTON             | 76-Plan Limitations Exceeded                      |               | 2736952/10 ODTLIM RY 610011-IRY   | \$1/1 .87       | 9999999999 HC8HCA         | 523//3002/199 | SIMWASTATIN JOMG TAR                        | Unfivable  | MUST USE MAIL ORDER     |
| <ul> <li>Jan 2020</li> </ul> | Feb 2020 Mar 2020 Apr 2020 Statistics             | DEMO PAGE (+) |                                   |                 | E 4                       |               |                                             |            | • • •                   |

#### RRIP—Claims Can be Flagged for Further Attention

| Il Date 🔻 Division 🔹 | Rejection 🗸 🗸                                     | Name         | ▼ Rx#/Fill# ▼ Insurer             | ▼ Amount Billed ▼ Ca | ardholder ID 🔻 Group | NDC Drug Name                                           | • Status • | Comments 👻 Employee 💌     |  |
|----------------------|---------------------------------------------------|--------------|-----------------------------------|----------------------|----------------------|---------------------------------------------------------|------------|---------------------------|--|
| 04/02/20 EL RENO     | 22:M/I Dispense As Written(DAW)/Product Selectio  | DEMO PATIENT | 2831861/0P BC/BS RX FEP B:610239  | \$40.00              | 9999999999 65006500  | 00009041701 TESTOSTERONE CYPIONATE 200MG/ML INJ (IN OI  | Fixed      | PAID                      |  |
| 04/02/20 EL RENO     | 22:M/I Dispense As Written(DAW)/Product Selectio  | DEMO PATIENT | 2831852/0P BC/BS RX FEP B:610239  | \$110.32             | 9999999999 65006500  | 59310057922 ALBUTEROL HFA 90 MCG/ACTUATION INHL, ORAL ( | Fixed      | PAID                      |  |
| 04/07/20 CLINTON     | 22:M/I Dispense As Written(DAW)/Product Selectio  | DEMO PATIENT | 2783853/4P CAREMARK BIN:004336 PC | \$68.47              | 9999999999 RX1412    | 00074706819 LEVOTHYROXINE (SYNTHROID) 0.125 MG TAB      | Fixed      | PAID                      |  |
| 04/03/20 EL RENO     | 22:M/I Dispense As Written(DAW)/Product Selectio  | DEMO PATIENT | 2763498/1P BC/BS OK RX (1215)BIN: | \$110.32             | 9999999999           | 59310057922 ALBUTEROL HFA 90 MCG/ACTUATION INHL, ORAL ( | Fixed      | PAID                      |  |
| 04/06/20 EL RENO     | 22:M/I Dispense As Written(DAW)/Product Selectio  | DEMO PATIENT | 2819569/1P BC/BS OK RX (1215)BIN: | \$68.46              | 9999999999 0002      | 00074518219 LEVOTHYROX (SYNTHRO)                        | Fixed      | PAID                      |  |
| 04/07/20 CLINTON     | 76:Plan Limitations Exceeded                      | DEMO PATIENT | 2791664/4P OPTUMRX 610279:9999    | \$118.11             | 99999999999 UHEALTH  | 66993005702 HYDROXYCHLOROQUINE 200 MG TAB               | In Proces  | ss PA SENT 4/8/20         |  |
| 04/15/20 CLINTON     | 70:Product/Service Not Covered                    | DEMO PATIENT | 2821598/1P OPTUM RX 610011:IRX    | \$297.33             | 9999999999 HC8HCA    | 00085134107 MOMETASONE 220 MCG/S                        | In Proces  | ss PA                     |  |
| 04/07/20 CLINTON     | 70:Product/Service Not Covered                    | DEMO PATIENT | 2791613/4P OPTUMRX 610279:9999    | \$55.05              | 9999999999 UHEALTH   | 00904671746 CETIRIZINE 10 MG TAB                        | Unfixable  | e OTC UNBILLABLE          |  |
| 04/02/20 EL RENO     | 21:M/I Product/Service ID                         | DEMO PATIENT | 2831855/0P BC/BS RX FEP B:610239  | \$10.96              | 9999999999 65006500  | 42291026601 ERGOCALCIFEROL 50,000 UNIT CAP (E)          | Unfixable  | e REPACK                  |  |
| 4/01/20 CLINTON      | 76:Plan Limitations Exceeded                      | DEMO PATIENT | 2819388/0P CAREMARK BIN:004336 PC | \$11.08              | 9999999999 RX1412    | 54738055912 ASPIRIN 81 MG EC TAB                        | Unfixable  | e MAX DAY SUPPLY EXCEEDED |  |
| 4/07/20 CLINTON      | 22:M/I Dispense As Written(DAW)/Product Selectio  | DEMO PATIENT | 2783855/4P CAREMARK BIN:004336 PC | \$39.56              | 9999999999 RX1412    | 70347002503 METOPROLOL SUCCINATE 25 MG ER TAB           | Unfixable  | e PLAN EXCLUSION          |  |
| 04/07/20 CLINTON     | 21:M/I Product/Service ID                         | DEMO PATIENT | 2783858/4P CAREMARK BIN:004336 PC | \$13.00              | 9999999999 RX1412    | 60429076910 TOPIRAMATE 25MG TAB                         | Unfixable  | e REPACK                  |  |
| 04/01/20 EL RENO     | 7X:Days Supply Exceeds Plan Limitation            | DEMO PATIENT | 2796110/0P BC/BS OK RX (1215)BIN: | \$11.32              | 9999999999           | 54738055912 ASPIRIN 81 MG EC TAB (E)                    | Unfixable  | e MAX DAY SUPPLY EXCEEDED |  |
| 04/03/20 EL RENO     | 70:Product/Service Not Covered                    | DEMO PATIENT | 2763502/3P BC/BS OK RX (1215)BIN: | \$11.56              | 9999999999           | 00904546052 CALCIUM-VITAMIN D 500 MG-200 UNIT TAB (E)   | Unfixable  | e OTC UNBILLABLE          |  |
| 04/03/20 EL RENO     | 70:Product/Service Not Covered                    | DEMO PATIENT | 2808515/1P BC/BS OK RX (1215)BIN: | \$239.71             | 9999999999           | 00378932232 FLUTICASONE-SALMETEROL 500 MCG-50 MCG (WIX  | Unfixable  | e PA DENIED               |  |
| 04/03/20 EL RENO     | 645:Reject Code description not entered, See NCPD | DEMO PATIENT | 2763508/5P BC/BS OK RX (1215)BIN: | \$18.21              | 9999999999           | 42291083310 TRAZODONE HCL 50MG TAB (E)                  | Unfixable  | e REPACK                  |  |
| 4/03/20 EL RENO      | 77:Discontinued Product/Service ID Number         | DEMO PATIENT | 2811302/1P OKLAHOMA MEDICAID      | \$19.38              | 9999999999           | 42291062390 MONTELUKAST 5 MG CHEW TAB (E)               | Unfixable  | le REPACK                 |  |
| 04/03/20 EL RENO     | 22:M/I Dispense As Written(DAW)/Product Selectio  | DEMO PATIENT | 2832249/0P OKLAHOMA MEDICAID      | \$330.53             | 9999999999           | 54092038701 AMPHETAMINE-DEXTROAMPHETAMINE 20 MG ER (    | A Fixed    | PAID                      |  |
| 04/15/20 EL RENO     | 645:Reject Code description not entered, See NCPD | DEMO PATIENT | 2802894/1P BC/BS OK RX (1215)BIN: | \$11.92              | 9999999999 OB1602    | 42291026601 ERGOCALCIFEROL 50,0)                        | Unfixable  | e REPACK                  |  |
| 4/15/20 EL RENO      | 645:Reject Code description not entered, See NCPD | DEMO PATIENT | 2834707/0P BC/BS OK RX (1215)BIN: | \$11.92              | 9999999999 OB1602    | 42291026601 ERGOCALCIFEROL 50,0)                        | Unfixable  | e REPACK                  |  |
| 04/15/20 EL RENO     | 943:Reject Code description not entered, See NCPD | DEMO PATIENT | 2834710/0P BC/BS OK RX (1215)BIN: | \$13.00              | 9999999999 OB1602    | 52343003790 MONTELUKAST 10 MG T)                        | Unfixable  | le REPACK                 |  |
| 4/15/20 EL RENO      | 943:Reject Code description not entered, See NCPD | DEMO PATIENT | 2834709/0P BC/BS OK RX (1215)BIN: | \$10.86              | 9999999999 OB1602    | 13107019599 LOSARTAN 25 MG TAB )                        | Unfixable  | e REPACK                  |  |
| 4/13/20 WATONGA      | A 21:M/I Product/Service ID                       | DEMO PATIENT | 2800291/1P BC/BS OK RX (1215)BIN: | \$160.15             | 9999999999 0000      | 30904531360 MULTIVIT W/MINERALS)                        | Unfixable  | e REPACK                  |  |
| 4/09/20 EL RENO      | 7X:Days Supply Exceeds Plan Limitation            | DEMO PATIENT | 2786413/1P BC/BS OK RX (1215)BIN: | \$11.32              | 9999999999 0002      | 54738055912 ASPIRIN 81 MG EC TA)                        | Unfixable  | e MAX DAY SUPPLY EXCEEDED |  |
| 04/06/20 EL RENO     | 22:M/I Dispense As Written(DAW)/Product Selectio  | DEMO PATIENT | 2819571/1P BC/BS OK RX (1215)BIN: | \$11.50              | 9999999999 0002      | 70347005003 METOPROLOL SUCCINAT)                        | Unfixable  | e PLAN EXCLUSION          |  |
| 04/06/20 EL RENO     | 645:Reject Code description not entered, See NCPD | DEMO PATIENT | 2819567/1P BC/BS OK RX (1215)BIN: | \$25.15              | 9999999999 0002      | 51407008105 ATORVASTATIN 80 MG )                        | Unfixable  | e REPACK                  |  |
| 04/06/20 EL RENO     | 645:Reject Code description not entered, See NCPD | DEMO PATIENT | 2824477/1P BC/BS OK RX (1215)BIN: | \$14.79              | 9999999999 0002      | 51407025010 PANTOPRAZOLE 40MG T)                        | Unfixable  | e REPACK                  |  |
| 04/06/20 EL RENO     | 645:Reject Code description not entered, See NCPD | DEMO PATIENT | 2824515/1P BC/BS OK RX (1215)BIN: | \$54.28              | 9999999999 0002      | 71610001770 SUCRALFATE 1GM TAB )                        | Unfixable  | e REPACK                  |  |
| 04/06/20 EL RENO     | 645:Reject Code description not entered, See NCPD | DEMO PATIENT | 2825933/1P BC/BS OK RX (1215)BIN: | \$11.92              | 9999999999 0002      | 51407014301 ERGOCALCIFEROL 50,0)                        | Unfixable  | e REPACK                  |  |
| 04/06/20 EL RENO     | 70:Product/Service Not Covered                    | DEMO PATIENT | 2829712/0P BC/BS OK RX (1215)BIN: | \$64.00              | 9999999999 0002      | 10135049210 SALSALATE 500MG TAB)                        | Unfixable  | e REPACK                  |  |
| 04/02/20 EL RENO     | 645:Reject Code description not entered, See NCPD | DEMO PATIENT | 2791335/4P BC/BS OK RX (1215)BIN: | \$11.92              | 9999999999           | 42291026601 ERGOCALCIFEROL 50,000 UNIT CAP (E)          | Unfixable  | e REPACK                  |  |
| 04/01/20 EL RENO     | 22:M/I Dispense As Written(DAW)/Product Selectio  | DEMO PATIENT | 2817696/2P CAREMARK BIN:004336 PC | \$11.50              | 9999999999 RX1147    | 70347005003 METOPROLOL SUCCINATE 50 MG ER TAB (E)       | Unfixable  | e PLAN EXCLUSION          |  |
| 04/01/20 EL RENO     | 22:M/I Dispense As Written(DAW)/Product Selectio  | DEMO PATIENT | 2817695/2P CAREMARK BIN:004336 PC | \$39.56              | 9999999999 RX1147    | 70347002503 METOPROLOL SUCCINATE 25 MG ER TAB (E)       | Unfixable  | e PLAN EXCLUSION          |  |
| 04/13/20 CLINTON     | 69:Filled After Coverage Terminated               | DEMO PATIENT | 2815306/0P CAREMARK BIN:004336 PC | \$13.85              | 9999999999 RX1147    | 65862018730 ONDANSETRON HCL 4MGB                        | Unfixable  | e COVERAGE TERMINATED     |  |
| 04/13/20 CLINTON     | 69:Filled After Coverage Terminated               | DEMO PATIENT | 2731209/8P CAREMARK BIN:004336 PC | \$12.23              | 9999999999 RX1147    | 10006073038 MAGNESIUM OXIDE 400B                        | Unfixable  | e OTC UNBILLABLE          |  |
| 04/14/20 CLINTON     | 76:Plan Limitations Exceeded                      | DEMO PATIENT | 2821595/1P OPTUM RX 610011:IRX    | \$55.05              | 9999999999 HC8HCA    | 59762054102 GLIPIZIDE 5 MG SA TB                        | Unfixable  | e MUST USE MAIL ORDER     |  |
| 04/14/20 CLINTON     | 645:Reject Code description not entered, See NCPD | DEMO PATIENT | 2821599/1P OPTUM RX 610011:IRX    | \$12.49              | 99999999999 HC8HCA   | 43353001330 TAMSULOSIN HCL 0.4MP                        | Unfixable  | e REPACK                  |  |
| 04/15/20 CUNTON      | 76-Plan Limitations Exceeded                      | DEMO DATIENT | 2736952/10 OPTLIM RY 610011-IRY   | \$14.87              | 4999999999 HC8HCA    | 523/2002/99 SIMV/ASTATIN /0MG TAR                       | Unfivable  | MUST USE MAIL ORDER       |  |

#### RRIP—Tabs for Claims for Each Month

| Fill Date   Division         | Rejection 🔹 📭                                     | Name         | Rx#/Fill# Vinsurer                | Amount Billed 💌 | Cardholder ID 💌 Group                    | NDC Drug Name                                           | Status 🖓  | Comments - Employee -   |
|------------------------------|---------------------------------------------------|--------------|-----------------------------------|-----------------|------------------------------------------|---------------------------------------------------------|-----------|-------------------------|
| 04/02/20 EL RENO             | 22:M/I Dispense As Written(DAW)/Product Selectio  | DEMO PATIENT | 2831861/0P BC/BS RX FEP B:610239  | \$40.00         | 9999999999 65006500                      | 00009041701 TESTOSTERONE CYPIONATE 200MG/ML INJ (IN OI  | Fixed     | PAID                    |
| 04/02/20 EL RENO             | 22:M/I Dispense As Written(DAW)/Product Selectio  | DEMO PATIENT | 2831852/0P BC/BS RX FEP B:610239  | \$110.32        | 9999999999 65006500                      | 59310057922 ALBUTEROL HFA 90 MCG/ACTUATION INHL, ORAL ( | Fixed     | PAID                    |
| 04/07/20 CLINTON             | 22:M/I Dispense As Written(DAW)/Product Selectio  | DEMO PATIENT | 2783853/4P CAREMARK BIN:004336 PC | \$68.47         | 9999999999 RX1412                        | 00074706819 LEVOTHYROXINE (SYNTHROID) 0.125 MG TAB      | Fixed     | PAID                    |
| 04/03/20 EL RENO             | 22:M/I Dispense As Written(DAW)/Product Selectio  | DEMO PATIENT | 2763498/1P BC/BS OK RX (1215)BIN: | \$110.32        | 9999999999                               | 59310057922 ALBUTEROL HFA 90 MCG/ACTUATION INHL, ORAL ( | Fixed     | PAID                    |
| 04/06/20 EL RENO             | 22:M/I Dispense As Written(DAW)/Product Selectio  | DEMO PATIENT | 2819569/1P BC/BS OK RX (1215)BIN: | \$68.46         | 9999999999 0002                          | 00074518219 LEVOTHYROX (SYNTHRO)                        | Fixed     | PAID                    |
| 04/07/20 CLINTON             | 76:Plan Limitations Exceeded                      | DEMO PATIENT | 2791664/4P OPTUMRX 610279:9999    | \$118.11        | 9999999999 UHEALTH                       | 66993005702 HYDROXYCHLOROQUINE 200 MG TAB               | In Proces | PA SENT 4/8/20          |
| 04/15/20 CLINTON             | 70:Product/Service Not Covered                    | DEMO PATIENT | 2821598/1P OPTUM RX 610011:IRX    | \$297.33        | 9999999999 HC8HCA                        | 00085134107 MOMETASONE 220 MCG/S                        | In Proces | s PA                    |
| 04/07/20 CLINTON             | 70:Product/Service Not Covered                    | DEMO PATIENT | 2791613/4P OPTUMRX 610279:9999    | \$55.05         | 9999999999 UHEALTH                       | 00904671746 CETIRIZINE 10 MG TAB                        | Unfixable | OTC UNBILLABLE          |
| 04/02/20 EL RENO             | 21:M/I Product/Service ID                         | DEMO PATIENT | 2831855/0P BC/BS RX FEP B:610239  | \$10.96         | 9999999999 65006500                      | 42291026601 ERGOCALCIFEROL 50,000 UNIT CAP (E)          | Unfixable | REPACK                  |
| 04/01/20 CLINTON             | 76:Plan Limitations Exceeded                      | DEMO PATIENT | 2819388/0P CAREMARK BIN:004336 PC | \$11.08         | 9999999999 RX1412                        | 54738055912 ASPIRIN 81 MG EC TAB                        | Unfixable | MAX DAY SUPPLY EXCEEDED |
| 04/07/20 CLINTON             | 22:M/I Dispense As Written(DAW)/Product Selectio  | DEMO PATIENT | 2783855/4P CAREMARK BIN:004336 PC | \$39.56         | 9999999999 RX1412                        | 70347002503 METOPROLOL SUCCINATE 25 MG ER TAB           | Unfixable | PLAN EXCLUSION          |
| 04/07/20 CLINTON             | 21:M/I Product/Service ID                         | DEMO PATIENT | 2783858/4P CAREMARK BIN:004336 PC | \$13.00         | 9999999999 RX1412                        | 60429076910 TOPIRAMATE 25MG TAB                         | Unfixable | REPACK                  |
| 04/01/20 EL RENO             | 7X:Days Supply Exceeds Plan Limitation            | DEMO PATIENT | 2796110/0P BC/BS OK RX (1215)BIN: | \$11.32         | 9999999999                               | 54738055912 ASPIRIN 81 MG EC TAB (E)                    | Unfixable | MAX DAY SUPPLY EXCEEDED |
| 04/03/20 EL RENO             | 70:Product/Service Not Covered                    | DEMO PATIENT | 2763502/3P BC/BS OK RX (1215)BIN: | \$11.56         | 9999999999                               | 00904546052 CALCIUM-VITAMIN D 500 MG-200 UNIT TAB (E)   | Unfixable | OTC UNBILLABLE          |
| 04/03/20 EL RENO             | 70:Product/Service Not Covered                    | DEMO PATIENT | 2808515/1P BC/BS OK RX (1215)BIN: | \$239.71        | 9999999999                               | 00378932232 FLUTICASONE-SALMETEROL 500 MCG-50 MCG (WIX  | Unfixable | PA DENIED               |
| 04/03/20 EL RENO             | 645:Reject Code description not entered, See NCPD | DEMO PATIENT | 2763508/5P BC/BS OK RX (1215)BIN: | \$18.21         | 9999999999                               | 42291083310 TRAZODONE HCL 50MG TAB (E)                  | Unfixable | REPACK                  |
| 04/03/20 EL RENO             | 77:Discontinued Product/Service ID Number         | DEMO PATIENT | 2811302/1P OKLAHOMA MEDICAID      | \$19.38         | 9999999999                               | 42291062390 MONTELUKAST 5 MG CHEW TAB (E)               | Unfixable | REPACK                  |
| 04/03/20 EL RENO             | 22:M/I Dispense As Written(DAW)/Product Selectio  | DEMO PATIENT | 2832249/0P OKLAHOMA MEDICAID      | \$330.53        | 9999999999                               | 54092038701 AMPHETAMINE-DEXTROAMPHETAMINE 20 MG ER CA   | A Fixed   | PAID                    |
| 04/15/20 EL RENO             | 645:Reject Code description not entered, See NCPD | DEMO PATIENT | 2802894/1P BC/BS OK RX (1215)BIN: | \$11.92         | 9999999999 OB1602                        | 42291026601 ERGOCALCIFEROL 50,0)                        | Unfixable | REPACK                  |
| 04/15/20 EL RENO             | 645:Reject Code description not entered, See NCPD | DEMO PATIENT | 2834707/0P BC/BS OK RX (1215)BIN: | \$11.92         | 9999999999 OB1602                        | 42291026601 ERGOCALCIFEROL 50,0)                        | Unfixable | REPACK                  |
| 04/15/20 EL RENO             | 943:Reject Code description not entered, See NCPD | DEMO PATIENT | 2834710/0P BC/BS OK RX (1215)BIN: | \$13.00         | 9999999999 OB1602                        | 52343003790 MONTELUKAST 10 MG T)                        | Unfixable | REPACK                  |
| 04/15/20 EL RENO             | 943:Reject Code description not entered, See NCPD | DEMO PATIENT | 2834709/0P BC/BS OK RX (1215)BIN: | \$10.86         | 9999999999 OB1602                        | 13107019599 LOSARTAN 25 MG TAB )                        | Unfixable | REPACK                  |
| 04/13/20 WATONGA             | 21:M/I Product/Service ID                         | DEMO PATIENT | 2800291/1P BC/BS OK RX (1215)BIN: | \$160.15        | 9999999999 0000                          | 30904531360 MULTIVIT W/MINERALS)                        | Unfixable | REPACK                  |
| 04/09/20 EL RENO             | 7X:Days Supply Exceeds Plan Limitation            | DEMO PATIENT | 2786413/1P BC/BS OK RX (1215)BIN: | \$11.32         | 9999999999 0002                          | 54738055912 ASPIRIN 81 MG EC TA)                        | Unfixable | MAX DAY SUPPLY EXCEEDED |
| 04/06/20 EL RENO             | 22:M/I Dispense As Written(DAW)/Product Selectio  | DEMO PATIENT | 2819571/1P BC/BS OK RX (1215)BIN: | \$11.50         | 9999999999 0002                          | 70347005003 METOPROLOL SUCCINAT)                        | Unfixable | PLAN EXCLUSION          |
| 04/06/20 EL RENO             | 645:Reject Code description not entered, See NCPD | DEMO PATIENT | 2819567/1P BC/BS OK RX (1215)BIN: | \$25.15         | 9999999999 0002                          | 51407008105 ATORVASTATIN 80 MG )                        | Unfixable | REPACK                  |
| 04/06/20 EL RENO             | 645:Reject Code description not entered, See NCPD | DEMO PATIENT | 2824477/1P BC/BS OK RX (1215)BIN: | \$14.79         | 9999999999 0002                          | 51407025010 PANTOPRAZOLE 40MG T)                        | Unfixable | REPACK                  |
| 04/06/20 EL RENO             | 645:Reject Code description not entered, See NCPD | DEMO PATIENT | 2824515/1P BC/BS OK RX (1215)BIN: | \$54.28         | 9999999999 0002                          | 71610001770 SUCRALFATE 1GM TAB )                        | Unfixable | REPACK                  |
| 04/06/20 EL RENO             | 645:Reject Code description not entered, See NCPD | DEMO PATIENT | 2825933/1P BC/BS OK RX (1215)BIN: | \$11.92         | 9999999999 0002                          | 51407014301 ERGOCALCIFEROL 50,0)                        | Unfixable | REPACK                  |
| 04/06/20 EL RENO             | 70:Product/Service Not Covered                    | DEMO PATIENT | 2829712/0P BC/BS OK RX (1215)BIN: | \$64.00         | 9999999999 0002                          | 10135049210 SALSALATE 500MG TAB)                        | Unfixable | REPACK                  |
| 04/02/20 EL RENO             | 645:Reject Code description not entered, See NCPD | DEMO PATIENT | 2791335/4P BC/BS OK RX (1215)BIN: | \$11.92         | 9999999999                               | 42291026601 ERGOCALCIFEROL 50,000 UNIT CAP (E)          | Unfixable | REPACK                  |
| 04/01/20 EL RENO             | 22:M/I Dispense As Written(DAW)/Product Selectio  | DEMO PATIENT | 2817696/2P CAREMARK BIN:004336 PC | \$11.50         | 9999999999 RX1147                        | 70347005003 METOPROLOL SUCCINATE 50 MG ER TAB (E)       | Unfixable | PLAN EXCLUSION          |
| 04/01/20 EL RENO             | 22:M/I Dispense As Written(DAW)/Product Selectio  | DEMO PATIENT | 2817695/2P CAREMARK BIN:004336 PC | \$39.56         | 9999999999 RX1147                        | 70347002503 METOPROLOL SUCCINATE 25 MG ER TAB (E)       | Unfixable | PLAN EXCLUSION          |
| 04/13/20 CLINTON             | 69:Filled After Coverage Terminated               | DEMO PATIENT | 2815306/0P CAREMARK BIN:004336 PC | \$13.85         | 9999999999 RX1147                        | 65862018730 ONDANSETRON HCL 4MGB                        | Unfixable | COVERAGE TERMINATED     |
| 04/13/20 CLINTON             | 69:Filled After Coverage Terminated               | DEMO PATIENT | 2731209/8P CAREMARK BIN:004336 PC | \$12.23         | 9999999999 RX1147                        | 10006073038 MAGNESIUM OXIDE 400B                        | Unfixable | OTC UNBILLABLE          |
| 04/14/20 CLINTON             | 76:Plan Limitations Exceeded                      | DEMO PATIENT | 2821595/1P OPTUM RX 610011:IRX    | \$55.05         | 9999999999 HC8HCA                        | 59762054102 GLIPIZIDE 5 MG SA TB                        | Unfixable | MUST USE MAIL ORDER     |
| 04/14/20 CLINTON             | 645:Reject Code description not entered, See NCPD | DEMO PATIENT | 2821599/1P OPTUM RX 610011:IRX    | \$12.49         | 9999999999 HC8HCA                        | 43353001330 TAMSULOSIN HCL 0.4MP                        | Unfixable | REPACK                  |
| 04/15/20 CLINTON             | 76-Dlan Limitations Exceeded                      | DEMO DATIENT | 2736952/10 OPTLIM RY 610011-IRY   | \$14.87         | AURADADADADADADADADADADADADADADADADADADA | 52242002499 SIMWASTATIN ADMG TAR                        | Unfivable | MUST USE MAIL ORDER     |
| <ul> <li>Jan 2020</li> </ul> | Feb 2020 Mar 2020 Apr 2020 Statistics             | DEMO PAGE 🕀  |                                   |                 | E 4                                      |                                                         |           | •                       |

### Accessing and Utilizing the RRIP

The RRIP is available:

Through the link on the daily tasks page of the POS Tutorial

At this link to a Max.Gov webpage

 <u>https://community.max.gov/display/HHS/Opioid+Stewardship+and+P</u> <u>rescribing+Dashboard</u>

\*\*Users will need to follow instructions on page 17 of the user manual (found on the User Manual tab) to get rid of the red/salmon colored warning bar saying that macros are disabled.

### **Correcting Rejections**

Once you have your RCR report in Excel form by using the RRIP, you can then begin working your rejections.

- •If time is limited, work high cost scripts first by sorting the Amount Billed column highest to lowest.
- •Can also sort by patient, rejection code, insurer, etc.
  - Ensure collection of all Medicaid all inclusive rates available (differs with state contracts)

Track your results. Perfect opportunity to show your worth to gain:

•High PMAP's, Corps awards, administration approval for more POS work hours/employees, a good old fashioned pat on the back.

#### Clinton Service Unit Collections Increase from Working Rejections

|            | DAVA         |              |                   | D          |         |        |           |            |      |
|------------|--------------|--------------|-------------------|------------|---------|--------|-----------|------------|------|
| 2022       | DAY total    | DAY total    | Increase from     | Percent of |         |        |           |            |      |
| 2022       | BEFORE claim | AFTER claim  | claim             | Collection |         |        |           |            |      |
| Date       | correction   | correction   | <u>correction</u> | Totals     |         |        |           |            |      |
| 1-Jun      | \$48,843.99  | \$56,551.24  | \$7,707.25        | 15.78%     |         |        |           |            |      |
| 2-Jun      | \$79,277.64  | \$89,350.05  | \$10,072.41       | 12.71%     |         |        |           |            |      |
| June 3-5   | \$49,347.62  | \$56,731.78  | \$7,384.16        | 14.96%     |         |        |           |            |      |
| 6-Jun      | \$45,984.55  | \$49,696.89  | \$3,712.34        | 8.07%      |         |        |           |            |      |
| 7-Jun      | \$77,818.83  | \$83,335.26  | \$5,516.43        | 7.09%      |         |        |           |            |      |
| 8-Jun      | \$44,504.77  | \$48,361.70  | \$3,856.93        | 8.67%      |         |        |           |            |      |
| 9-Jun      | \$43,671.66  | \$48,739.92  | \$5,068.26        | 11.61%     |         |        |           |            |      |
| Jun 10-12  | \$46,006.60  | \$59,961.69  | \$13,955.09       | 30.33%     |         |        |           |            |      |
| 13-Jun     | \$58,250.48  | \$66,574.59  | \$8,324.11        | 14.29%     |         |        |           |            |      |
| 14-Jun     | \$65,924.20  | \$74,304.00  | \$8,379.80        | 12.71%     |         |        |           |            |      |
| 15-Jun     | \$55,165.68  | \$56,815.93  | \$1,650.25        | 2.99%      |         |        |           |            |      |
| 16-Jun     | \$71,194.56  | \$77,053.88  | \$5,859.32        | 8.23%      |         |        |           |            |      |
| Jun 17-20  | \$50,954.06  | \$61,084.72  | \$10,130.66       | 19.88%     |         |        |           |            |      |
| June 21-22 | \$134,647.69 | \$148,892.13 | \$14,244.44       | 10.58%     | \$118,  | 596.42 | Sub-Total | for Jan, 2 | 2022 |
| 23-Jun     | \$51,287.96  | \$54,800.00  | \$3,512.04        | 6.85%      | \$136,  | 195.66 | Sub-Total | for Feb,   | 2022 |
| June 24-27 | \$96,328.08  | \$111,147.77 | \$14,819.69       | 15.38%     | \$118,  | 014.78 | Sub-Total | for Mar,   | 2022 |
| 28-Jun     | \$50,999.12  | \$56,540.42  | \$5,541.30        | 10.87%     | \$154,  | 241.11 | Sub-Total | for Apr, 3 | 2022 |
| 29-Jun     | \$53,103.13  | \$65,465.46  | \$12,362.33       | 23.28%     | \$129,  | 233.58 | Sub-Total | for May,   | 2022 |
| 30-Jun     | \$70,975.84  | \$83,302.91  | \$12,327.07       | 17.37%     | \$154,  | 423.88 | Sub-Total | for June,  | 2022 |
| Totals     | \$457,341.82 | \$520,148.69 | \$62,806.87       | 13.73%     | \$810,7 | 05.43  | :Jan - J  | lun 20     | 22   |

#### **Prior Authorizations**

The approval by an insurer or other third-party payer of a health care service before the service is rendered. This approval is required in order for the insurer to pay the provider for the service.

Reference:

https://medical-dictionary.thefreedictionary.com/prior+authorization

### Prior Authorizations (PA)

**Retail:** Prior Authorization is initiated by the pharmacy and completion is the responsibility of the doctor's office, with the **patient being the driving force** to urge the completion of the Prior Authorization. If not approved, the patient is responsible for paying the full amount or having the prescription changed.

**Indian Health Service:** Prior Authorization completion is usually the responsibility of the pharmacy. **The driving force is the pharmacy to increase third-party collections.** Patient is usually not impacted as they will receive their medication at no cost.

#### Mark Rx's that need PA on RRIP

#### Yellow = Needs PA

#### Green = PA has been sent to insurer

| Fill Date 💌 Division | <ul> <li>Rejection</li> </ul>                     | Name         | ▼ Rx#/Fill# ▼ I | Insurer                | <ul> <li>Amount Billed</li> </ul> | Cardholder ID 🔽 Group | VDC Drug Name                                           | Status 🗐   | Comments - Employee -   |
|----------------------|---------------------------------------------------|--------------|-----------------|------------------------|-----------------------------------|-----------------------|---------------------------------------------------------|------------|-------------------------|
| 04/02/20 EL RENO     | 22:M/I Dispense As Written(DAW)/Product Selectio  | DEMO PATIENT | 2831861/0P      | BC/BS RX FEP B:610239  | \$40.00                           | 999999999 65006500    | 00009041701 TESTOSTERONE CYPIONATE 200MG/ML INJ (IN OI  | Fixed      | PAID                    |
| 04/02/20 EL RENO     | 22:M/I Dispense As Written(DAW)/Product Selectio  | DEMO PATIENT | 2831852/0P      | BC/BS RX FEP B:610239  | \$110.32                          | 9999999999 65006500   | 59310057922 ALBUTEROL HFA 90 MCG/ACTUATION INHL, ORAL ( | Fixed      | PAID                    |
| 04/07/20 CLINTON     | 22:M/I Dispense As Written(DAW)/Product Selectio  | DEMO PATIENT | 2783853/4P      | CAREMARK BIN:004336 PC | \$68.47                           | 9999999999 RX1412     | 00074706819 LEVOTHYROXINE (SYNTHROID) 0.125 MG TAB      | Fixed      | PAID                    |
| 04/03/20 EL RENO     | 22:M/I Dispense As Written(DAW)/Product Selectio  | DEMO PATIENT | 2763498/1P      | BC/BS OK RX (1215)BIN: | \$110.32                          | 9999999999            | 59310057922 ALBUTEROL HFA 90 MCG/ACTUATION INHL, ORAL ( | Fixed      | PAID                    |
| 04/06/20 EL RENO     | 22:M/I Dispense As Written(DAW)/Product Selectio  | DEMO PATIENT | 2819569/1P      | BC/BS OK RX (1215)BIN: | \$68.46                           | 9999999999 0002       | 00074518219 LEVOTHYROX (SYNTHRO)                        | Fixed      | PAID                    |
| 04/07/20 CLINTON     | 76:Plan Limitations Exceeded                      | DEMO PATIENT | 2791664/4P      | OPTUMRX 610279:9999    | \$118.11                          | 9999999999 UHEALTH    | 66993005702 HYDROXYCHLOROQUINE 200 MG TAB               | In Process | PA SENT 4/8/20          |
| 04/15/20 CLINTON     | 70:Product/Service Not Covered                    | DEMO PATIENT | 2821598/1P      | OPTUM RX 610011:IRX    | \$297.33                          | 9999999999 HC8HCA     | 00085134107 MOMETASONE 220 MCG/S                        | In Process | PA                      |
| 04/07/20 CLINTON     | 70:Product/Service Not Covered                    | DEMO PATIENT | 2791613/4P      | OPTUMRX 610279:9999    | \$55.05                           | 9999999999 UHEALTH    | 00904671746 CETIRIZINE 10 MG TAB                        | Unfixable  | OTC UNBILLABLE          |
| 04/02/20 EL RENO     | 21:M/I Product/Service ID                         | DEMO PATIENT | 2831855/0P      | BC/BS RX FEP B:610239  | \$10.96                           | 999999999 65006500    | 42291026601 ERGOCALCIFEROL 50,000 UNIT CAP (E)          | Unfixable  | REPACK                  |
| 04/01/20 CLINTON     | 76:Plan Limitations Exceeded                      | DEMO PATIENT | 2819388/0P      | CAREMARK BIN:004336 PC | \$11.08                           | 9999999999 RX1412     | 54738055912 ASPIRIN 81 MG EC TAB                        | Unfixable  | MAX DAY SUPPLY EXCEEDED |
| 04/07/20 CLINTON     | 22:M/I Dispense As Written(DAW)/Product Selectio  | DEMO PATIENT | 2783855/4P      | CAREMARK BIN:004336 PC | \$39.56                           | 9999999999 RX1412     | 70347002503 METOPROLOL SUCCINATE 25 MG ER TAB           | Unfixable  | PLAN EXCLUSION          |
| 04/07/20 CLINTON     | 21:M/I Product/Service ID                         | DEMO PATIENT | 2783858/4P      | CAREMARK BIN:004336 PC | \$13.00                           | 9999999999 RX1412     | 60429076910 TOPIRAMATE 25MG TAB                         | Unfixable  | REPACK                  |
| 04/01/20 EL RENO     | 7X:Days Supply Exceeds Plan Limitation            | DEMO PATIENT | 2796110/0P      | BC/BS OK RX (1215)BIN: | \$11.32                           | 9999999999            | 54738055912 ASPIRIN 81 MG EC TAB (E)                    | Unfixable  | MAX DAY SUPPLY EXCEEDED |
| 04/03/20 EL RENO     | 70:Product/Service Not Covered                    | DEMO PATIENT | 2763502/3P      | BC/BS OK RX (1215)BIN: | \$11.56                           | 9999999999            | 00904546052 CALCIUM-VITAMIN D 500 MG-200 UNIT TAB (E)   | Unfixable  | OTC UNBILLABLE          |
| 04/03/20 EL RENO     | 70:Product/Service Not Covered                    | DEMO PATIENT | 2808515/1P      | BC/BS OK RX (1215)BIN: | \$239.71                          | 9999999999            | 00378932232 FLUTICASONE-SALMETEROL 500 MCG-50 MCG (WIX  | Unfixable  | PA DENIED               |
| 04/03/20 EL RENO     | 645:Reject Code description not entered, See NCPD | DEMO PATIENT | 2763508/5P      | BC/BS OK RX (1215)BIN: | \$18.21                           | 9999999999            | 42291083310 TRAZODONE HCL 50MG TAB (E)                  | Unfixable  | REPACK                  |
| 04/03/20 EL RENO     | 77:Discontinued Product/Service ID Number         | DEMO PATIENT | 2811302/1P      | OKLAHOMA MEDICAID      | \$19.38                           | 9999999999            | 42291062390 MONTELUKAST 5 MG CHEW TAB (E)               | Unfixable  | REPACK                  |
| 04/03/20 EL RENO     | 22:M/I Dispense As Written(DAW)/Product Selectio  | DEMO PATIENT | 2832249/0P      | OKLAHOMA MEDICAID      | \$330.53                          | 9999999999            | 54092038701 AMPHETAMINE-DEXTROAMPHETAMINE 20 MG ER C    | A Fixed    | PAID                    |
| 04/15/20 EL RENO     | 645:Reject Code description not entered, See NCPD | DEMO PATIENT | 2802894/1P      | BC/BS OK RX (1215)BIN: | \$11.92                           | 9999999999 OB1602     | 42291026601 ERGOCALCIFEROL 50,0)                        | Unfixable  | REPACK                  |
| 04/15/20 EL RENO     | 645:Reject Code description not entered, See NCPD | DEMO PATIENT | 2834707/0P      | BC/BS OK RX (1215)BIN: | \$11.92                           | 9999999999 OB1602     | 42291026601 ERGOCALCIFEROL 50,0)                        | Unfixable  | REPACK                  |
| 04/15/20 EL RENO     | 943:Reject Code description not entered, See NCPD | DEMO PATIENT | 2834710/0P      | BC/BS OK RX (1215)BIN: | \$13.00                           | 9999999999 OB1602     | 52343003790 MONTELUKAST 10 MG T)                        | Unfixable  | REPACK                  |
| 04/15/20 EL RENO     | 943:Reject Code description not entered, See NCPD | DEMO PATIENT | 2834709/0P      | BC/BS OK RX (1215)BIN: | \$10.86                           | 9999999999 OB1602     | 13107019599 LOSARTAN 25 MG TAB )                        | Unfixable  | REPACK                  |
| 04/13/20 WATONO      | A 21:M/I Product/Service ID                       | DEMO PATIENT | 2800291/1P      | BC/BS OK RX (1215)BIN: | \$160.15                          | 9999999999 0000       | 30904531360 MULTIVIT W/MINERALS)                        | Unfixable  | REPACK                  |
| 04/09/20 EL RENO     | 7X:Days Supply Exceeds Plan Limitation            | DEMO PATIENT | 2786413/1P      | BC/BS OK RX (1215)BIN: | \$11.32                           | 9999999999 0002       | 54738055912 ASPIRIN 81 MG EC TA)                        | Unfixable  | MAX DAY SUPPLY EXCEEDED |
| 04/06/20 EL RENO     | 22:M/I Dispense As Written(DAW)/Product Selectio  | DEMO PATIENT | 2819571/1P      | BC/BS OK RX (1215)BIN: | \$11.50                           | 9999999999 0002       | 70347005003 METOPROLOL SUCCINAT)                        | Unfixable  | PLAN EXCLUSION          |
| 04/06/20 EL RENO     | 645:Reject Code description not entered, See NCPD | DEMO PATIENT | 2819567/1P      | BC/BS OK RX (1215)BIN: | \$25.15                           | 9999999999 0002       | 51407008105 ATORVASTATIN 80 MG )                        | Unfixable  | REPACK                  |
| 04/06/20 EL RENO     | 645:Reject Code description not entered, See NCPD | DEMO PATIENT | 2824477/1P      | BC/BS OK RX (1215)BIN: | \$14.79                           | 9999999999 0002       | 51407025010 PANTOPRAZOLE 40MG T)                        | Unfixable  | REPACK                  |
| 04/06/20 EL RENO     | 645:Reject Code description not entered, See NCPD | DEMO PATIENT | 2824515/1P      | BC/BS OK RX (1215)BIN: | \$54.28                           | 9999999999 0002       | 71610001770 SUCRALFATE 1GM TAB )                        | Unfixable  | REPACK                  |
| 04/06/20 EL RENO     | 645:Reject Code description not entered,See NCPD  | DEMO PATIENT | 2825933/1P      | BC/BS OK RX (1215)BIN: | \$11.92                           | 9999999999 0002       | 51407014301 ERGOCALCIFEROL 50,0)                        | Unfixable  | REPACK                  |
| 04/06/20 EL RENO     | 70:Product/Service Not Covered                    | DEMO PATIENT | 2829712/0P      | BC/BS OK RX (1215)BIN: | \$64.00                           | 9999999999 0002       | 10135049210 SALSALATE 500MG TAB)                        | Unfixable  | REPACK                  |
| 04/02/20 EL RENO     | 645:Reject Code description not entered, See NCPD | DEMO PATIENT | 2791335/4P      | BC/BS OK RX (1215)BIN: | \$11.92                           | 9999999999            | 42291026601 ERGOCALCIFEROL 50,000 UNIT CAP (E)          | Unfixable  | REPACK                  |
| 04/01/20 EL RENO     | 22:M/I Dispense As Written(DAW)/Product Selectio  | DEMO PATIENT | 2817696/2P      | CAREMARK BIN:004336 PC | \$11.50                           | 9999999999 RX1147     | 70347005003 METOPROLOL SUCCINATE 50 MG ER TAB (E)       | Unfixable  | PLAN EXCLUSION          |
| 04/01/20 EL RENO     | 22:M/I Dispense As Written(DAW)/Product Selectio  | DEMO PATIENT | 2817695/2P      | CAREMARK BIN:004336 PC | \$39.56                           | 9999999999 RX1147     | 70347002503 METOPROLOL SUCCINATE 25 MG ER TAB (E)       | Unfixable  | PLAN EXCLUSION          |
| 04/13/20 CLINTON     | 69:Filled After Coverage Terminated               | DEMO PATIENT | 2815306/0P      | CAREMARK BIN:004336 PC | \$13.85                           | 9999999999 RX1147     | 65862018730 ONDANSETRON HCL 4MGB                        | Unfixable  | COVERAGE TERMINATED     |
| 04/13/20 CLINTON     | 69:Filled After Coverage Terminated               | DEMO PATIENT | 2731209/8P      | CAREMARK BIN:004336 PC | \$12.23                           | 9999999999 RX1147     | 10006073038 MAGNESIUM OXIDE 400B                        | Unfixable  | OTC UNBILLABLE          |
| 04/14/20 CLINTON     | 76:Plan Limitations Exceeded                      | DEMO PATIENT | 2821595/1P      | OPTUM RX 610011:IRX    | \$55.05                           | 9999999999 HC8HCA     | 59762054102 GLIPIZIDE 5 MG SA TB                        | Unfixable  | MUST USE MAIL ORDER     |
| 04/14/20 CLINTON     | 645:Reject Code description not entered, See NCPD | DEMO PATIENT | 2821599/1P      | OPTUM RX 610011:IRX    | \$12.49                           | 9999999999 HC8HCA     | 43353001330 TAMSULOSIN HCL 0.4MP                        | Unfixable  | REPACK                  |
| 04/15/20 CLINTON     | 76-Dlan Limitations Exceeded                      | DEMO DATIENT | 2726952/10      | OPTUM RY 610011-IRY    | \$14.87                           | AURADA PPPPPPPPP      | 523/2002/99 SIMVASTATIN /0MG TAR                        | IInfivahla | MUST LISE MAIL ORDER    |

#### Options for Initiating a Prior Authorization

Contact individual third-party directly by phone. The phone number is sometimes included in the RPMS rejection receipt.

Go to each third-party insurance's website

- Caremark (ePA)
- United Healthcare
- Express Scripts/Medco
- OHCA Oklahoma Medicaid

Covermymeds-PREFERRED

## Covermymeds

Free website for Prior Authorization completion for most third-party plans.

Search for forms by entering BIN, PCN, and GROUP numbers.

Website stores patient, prescriber, and pharmacy information once it is entered.

Greatly speeds the PA process through online completion. May receive immediate response in some cases.

Stores outcomes of PA's to show trends of which meds are normally approved/denied.

#### POS Tutorial: PRIOR AUTHORIZATIONS Tab

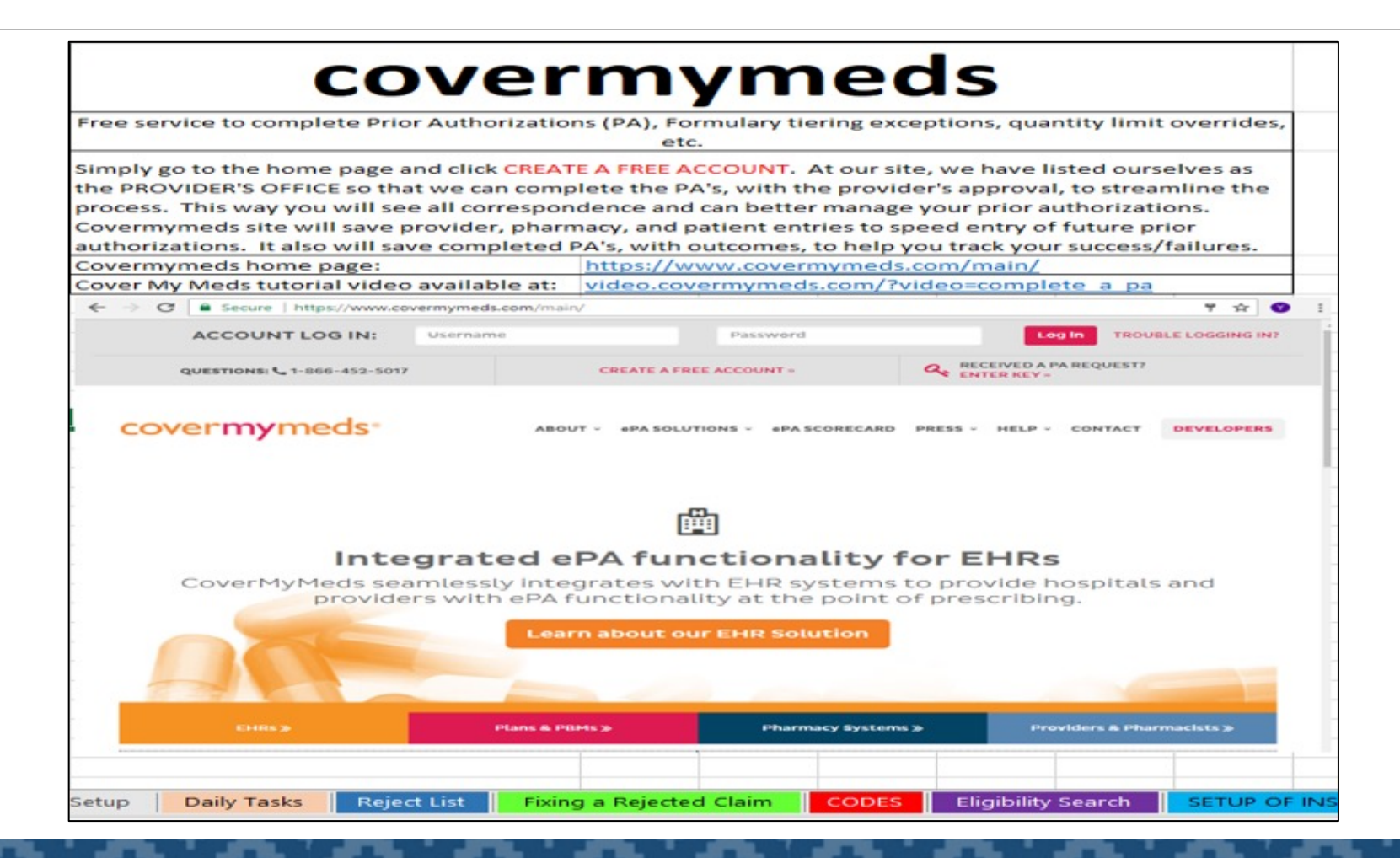

#### Covermymeds – Getting Started

covermymeds<sup>®</sup>

Solutions Insights About

#### Helping People get the Medicine They Need to Live Healthier Lives

https://www.covermymeds.com/main/

lick to Chat with CoverMvMeds

CREATE AN ACCOUNT

Log In

Enter Key

#### Create Your Account Form

| -ull Name         |                     |                 |   |
|-------------------|---------------------|-----------------|---|
|                   |                     |                 |   |
| rour Email        |                     |                 |   |
|                   |                     |                 |   |
| Jsername          |                     |                 |   |
|                   |                     |                 |   |
| Password          |                     |                 |   |
| íour Fax Number   |                     |                 |   |
|                   |                     |                 |   |
| Your Office Type  |                     |                 | - |
|                   |                     | ( <b>a</b> )    |   |
| I have read and a | gree to the Terms o | of Service      |   |
| I have read and a | gree to the Commu   | nication Policy |   |

#### Creating Your Covermymeds Account

Set up account with you listed as the **Prescriber's Office** instead of Pharmacist or Pharmacy Technician

- •Benefit: PA responses will come directly to you to speed the process
- •Meet with your providers to verify that they approve of your completing the PA on their behalf, and document their approval.

## Template to document provider approval for you to complete PAs.

Located on Prior Authorizations tab of Pharmacy POS Tutorial DEPARTMENT OF HEALTH & HUMAN SERVICES

Public Health Service

ENTER YOUR IHS AREA Area Indian Health Service ENTER NAME OF YOUR HEALTH CENTER Indian Health Center ADDRESS CITY, STATE ZIP CODE PHONE NUMBER

RE: Initiation and completion of Prior Authorizations for prescription medication

To streamline the Prior Authorization (PA) process for prescription medications prescribed by providers at the ENTER YOUR LOCATION(S) Indian Health Centers, the pharmacy initiates medication PAs on the prescriber's behalf.

Pharmacy point of sale staff either calls the insurer directly, accesses the insurer's website directly, or utilizes Covermymeds.com for PA submission. Pharmacy receives all correspondence from the insurer pertaining to the prior authorization process.

Pharmacy completes the PA process on the Covernymeds website by entering:

- Patient information including name, date of birth, insurance identification numbers
- Past medication history including trials/failures of medications
- ICD-10 codes to identify the diagnosis for which the medication is being prescribed
- Chart notes explaining the need for the requested product over formulary alternatives
- Other information requested by the third party insurer needed for approval of PA request

This letter serves as permission granted by the provider, allowing the pharmacy department to perform the listed PA tasks in order to receive approval for non-formulary medications. Prescriber may be contacted by the pharmacy to obtain additional information requested that cannot be obtained from chart notes or patient medication history.

Provider Name (PRINT):

Provider Signature:

Date:

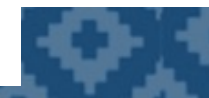

#### Monitor Employee Performance

| Fill Date Division | Rejection                                  | C Name         | Rx#/Fill#    | Insurer                | Amount Billed Cardh | older ID  | Group  | NDC            | Drug Name                                  | SiComments      | Employe | e Amount Paid     |           |
|--------------------|--------------------------------------------|----------------|--------------|------------------------|---------------------|-----------|--------|----------------|--------------------------------------------|-----------------|---------|-------------------|-----------|
| 07/21/22 CLINTON   | 75:Prior Authorization Required            | Demo Patient   | : 3080646/0P | OKLAHOMA MEDICAID      | \$1,348.09          | 999999999 |        | 00169413013    | SEMAGLUTIDE 1 MG/DON                       | PAIDPA APPROVED | mh      | 640               |           |
| 07/26/22 CLINTON   | 75:Prior Authorization Required            | Demo Patient   | 3080646/0P   | OKLAHOMA MEDICAID      | \$1,348.09          | 999999999 |        | 00169477212    | SEMAGLUTIDE 2 MG/DON                       | PAIDPA APPROVED | mh      | 640               |           |
| 07/19/22 EL RENO   | 75:Prior Authorization Required            | Demo Patient   | 3080646/0P   | OKLAHOMA MEDICAID      | \$184.66            | 99999999  |        | 378932132      | FLUTICA-SALMETER 250 MCG-50 MCG (WIXELA) ( | PAIDPA APPROVED | jp      | Entor             |           |
| 07/27/22 CLINTON   | 75:Prior Authorization Required            | Demo Patient   | 3080646/0P   | OKLAHOMA MEDICAID      | \$302.50            | 99999999  |        | 45802015065    | ALOGLIPTIN 25 MG TAB                       | PAIDPA APPROVED | jp 🧹    | Enter             |           |
| 07/26/22 CLINTON   | 75:Prior Authorization Required            | Demo Patient   | 3080646/0P   | OKLAHOMA MEDICAID      | \$27.25             | 999999999 |        | 00065427401    | OLOPATADINE 0.1% OPN                       | PAIDPA APPROVED | jp      | Employee          |           |
| 07/11/22 CLINTON   | 75:Prior Authorization Required            | Demo Patient   | 3080646/0P   | OKLAHOMA MEDICAID      | \$157.98            | 99999999  |        | 49502039380    | INSULIN GLARGINE-YFL                       | PAIDPA APPROVED | mh      | 640               | -         |
| 07/14/22 EL RENO   | 75:Prior Authorization Required            | Demo Patient   | 3080646/0P   | OKLAHOMA MEDICAID      | \$231.97            | 99999999  |        | 49502039475    | INSULIN GLARGINE-YFGN 100 UNIT/ML PEN (E)  | PAIDPA APPROVED | mh      | 640               |           |
| 07/18/22 EL RENO   | 75:Prior Authorization Required            | Demo Patient   | 3080646/0P   | OKLAHOMA MEDICAID      | \$1,348.09          | 99999999  |        | 169413013      | SEMAGLUTIDE 1 MG/DOSE INJ SOLN - 1 PEN (E) | PAIDPA APPROVED | jp      | 640               |           |
| 07/15/22 CLINTON   | 75:Prior Authorization Required            | Demo Patient   | 3080646/0P   | OKLAHOMA MEDICAID      | \$184.66            | 99999999  |        | 378932132      | FLUTICA-SALMETER 250 MCG-50 MCG (WIXELA)   | PAIDPA APPROVED | jp      | 640               |           |
| 07/27/22 EL RENO   | AG:Days Supply Limitation For Product/Se   | Demo Patient   | 3080646/0P   | OKLAHOMA MEDICAID      | \$41.60             | 99999999  |        | 59762136001    | PREGABALIN 225 MG C)                       | PAIDPA APPROVED | jp      | 640               |           |
| 07/11/22 CLINTON   | AG:Days Supply Limitation For Product/Ser  | Demo Patient   | 3080646/0P   | OKLAHOMA MEDICAID      | \$47.76             | 99999999  |        | 60505392801    | GUANFACINE 2 MG ER B                       | PAIDPA APPROVED | jp      | <mark>6</mark> 40 |           |
| 07/13/22 CLINTON   | AG:Days Supply Limitation For Product/Se   | Demo Patient   | 3080646/0P   | OKLAHOMA MEDICAID      | \$1,555.96          | 99999999  |        | 78206014501    | NEXPLANON 68 MG DERT                       | PAIDPA APPROVED | jp      | 640               |           |
| 07/19/22 CLINTON   | 75:Prior Authorization Required            | Demo Patient   | 3080646/0P   | OKLAHOMA MEDICAID      | \$818.20            | 99999999  |        | 12496120403    | BUPRENORPHINE-NALOXONE 4 MG-1 MG BUCCAL FI | PAIDPA APPROVED | jp      | 640               | Enter     |
| 07/21/22 CLINTON   | 75:Prior Authorization Required            | Demo Patient   | 3080646/0P   | OKLAHOMA MEDICAID      | \$157.98            | 99999999  |        | 49502039380    | INSULIN GLARGINE-YFL                       | PAIDPA APPROVED | jp      | 640               | amount    |
| 07/22/22 EL RENO   | 75:Prior Authorization Required            | Demo Patient   | 3080646/0P   | OKLAHOMA MEDICAID      | \$1,348.09          | 99999999  |        | 169413212      | SEMAGLUTIDE 0.25MG OR 0.5MG/DOSE, INJ SOLN | PAIDPA APPROVED | jp      | 640               | collected |
| 07/07/22 EL RENO   | 75:Prior Authorization Required            | Demo Patient   | 3080646/0P   | OKLAHOMA MEDICAID      | \$28.09             | 99999999  |        | 00115180101    | METHYLPHENIDATE 10)                        | PAIDPA APPROVED | jp      | 640               | conecteu  |
| 07/27/22 CLINTON   | 69:Filled After Coverage Terminated        | Demo Patient   | 3080646/0P   | MEDCO RX BIN:610014 PC | \$240.03            | 99999999  | 1M100  | IF 61314014405 | BRIMONIDINE 0.15% ON                       | PAIDPA APPROVED | jp      | 640               |           |
| 07/21/22 EL RENO   | 22:M/I Dispense As Written(DAW)/Produc     | t Demo Patient | 3080646/0P   | BC/BS OK RX (1215)BIN: | \$494.20            | 99999999  | 216332 | 00023916330    | CYCLOSPORINE 0.05% )                       | PAIDPA APPROVED | jp      | 309.35            |           |
| 07/20/22 EL RENO   | 75:Prior Authorization Required            | Demo Patient   | 3080646/0P   | D-SILVERSCR B:004336 P | \$379.91            | 99999999  | RXCVS  | D 00378905593  | LIDOCAINE 5% TOP PA)                       | PAIDPA APPROVED | mh      | 219.54            |           |
| 07/28/22 CLINTON   | 22:M/I Dispense As Written(DAW)/Produc     | t Demo Patient | 3080646/0P   | BC/BS RX FEP B:610239  | \$494.20            | 99999999  | 650065 | 0 00023916330  | CYCLOSPORINE 0.05% (PF) OPH EMULSION       | PAIDPA APPROVED | mh      | 115.84            |           |
| 07/21/22 EL RENO   | 75:Prior Authorization Required            | Demo Patient   | 3080646/0P   | D-CIGNA 017010/CIMCARE | \$379.91            | 99999999  | CIGPDF | PI 00378905593 | LIDOCAINE 5% TOP PA)                       | PAIDPA APPROVED | jp      | 76.79             |           |
| 07/25/22 CLINTON   | 569:Provide Beneficiary with CMS Notice of | d Demo Patient | 3080646/0P   | D-BLUE RX 610455:PDPOK | \$123.04            | 99999999  | 0018   | 65162079108    | LIDOCAINE 5% TOP PAH                       | PAIDPA APPROVED | jp      | 75.35             |           |
| 07/07/22 CLINTON   | 22:M/I Dispense As Written(DAW)/Produc     | t Demo Patient | 3080646/0P   | D-CIGNA 017010/CIMCARE | \$119.95            | 99999999  | CIGPDF | PI 59310057922 | ALBUTEROL 90 MCG/ACL                       | PAIDPA APPROVED | mh      | 75.22             |           |
| 07/20/22 CLINTON   | 22:M/I Dispense As Written(DAW)/Produc     | t Demo Patient | 3080646/0P   | D-COMMUNITY B:004336 P | \$119.95            | 99999999  | RXCVS  | D 59310057922  | ALBUTEROL 90 MCG/ACL                       | PAIDPA APPROVED | jp      | 69.37             |           |
| 07/20/22 CLINTON   | 75:Prior Authorization Required            | Demo Patient   | 3080646/0P   | BC/BS RX FEP B:610239  | \$135.55            | 99999999  | 650065 | 0 00472011720  | TRETINOIN 0.025% TOM                       | PAIDPA APPROVED | jp      | 42.66             |           |
| 07/28/22 EL RENO   | 75:Prior Authorization Required            | Demo Patient   | 3080646/0P   | D-AETNA MCR 610502:MED | \$67.69             | 999999999 | RXAETI | D 00378875006  | DICLOFENAC NA 1% TOPICAL GEL (E)           | PAIDPA APPROVED | jp      | 42.16             |           |
| 07/09/22 CLINTON   | 22:M/I Dispense As Written(DAW)/Produc     | t Demo Patient | 3080646/0P   | D-SILVERSCR B:004336 P | \$119.95            | 999999999 | RXCVS  | D 59310057922  | ALBUTEROL 90 MCG/ACL                       | PAIDPA APPROVED | jp      | 35.15             |           |
| 07/22/22 CLINTON   | 22:M/I Dispense As Written(DAW)/Produc     | t Demo Patient | 3080646/0P   | D-HUMANA BIN:015581 P: | \$119.95            | 999999999 |        | 59310057922    | ALBUTEROL 90 MCG/ACTUATION INHL, ORAL      | PAIDPA APPROVED | ip      | 31.25             |           |

#### PA Impact for Clinton Service Unit:

Collections from approval of prescription Prior Authorizations

#### \*Initial Collections\*

Totals repeat with each refill

| FY 2021           |               |                                      |
|-------------------|---------------|--------------------------------------|
| Month             | PA's approved | Initial Collections from PA Approval |
| Oct-21            | 49            | \$41,928.89                          |
| 20-Nov            | 34            | \$16,725.16                          |
| 20-Dec            | 39            | \$6,686.34                           |
| 21-Jan            | 78            | \$14,092.21                          |
| 21-Feb            | 50            | \$11,377.76                          |
| 21-Mar            | 79            | \$33,288.60                          |
| 21-Apr            | 51            | \$17,597.24                          |
| 21-May            | 41            | \$8,966.79                           |
| 21-Jun            | 34            | \$11,059.20                          |
| 21-Jul            | 50            | \$13,619.61                          |
| 21-Aug            | 51            | \$14,236.46                          |
| 21-Sep            | 55            | \$23,101.52                          |
| 2021 TOTALS       | 611           | \$212,679.78                         |
| FY 2022           |               |                                      |
| Month             | PA's approved | Initial Collections from PA Approval |
| 21-Oct            | 40            | \$10,294.29                          |
| 21-Nov            | 51            | \$26,125.29                          |
| 21-Dec            | 55            | \$27,430.22                          |
| January, 2022     | 64            | \$31,654.10                          |
| Februaty, 2022    | 76            | \$27,774.43                          |
| March, 2022       | 83            | \$45,296.57                          |
| April, 2022       | 48            | \$12,977.69                          |
| May, 2022         | 65            | \$28,941.93                          |
| June, 2022        | 76            | \$36,713.43                          |
| July, 2022        |               |                                      |
| Aug, 2022         |               |                                      |
| <u>Sept, 2022</u> |               |                                      |
| 2022 Totale       | 558           | \$247 207 9                          |

#### Identification and Entry of Third Party Insurance

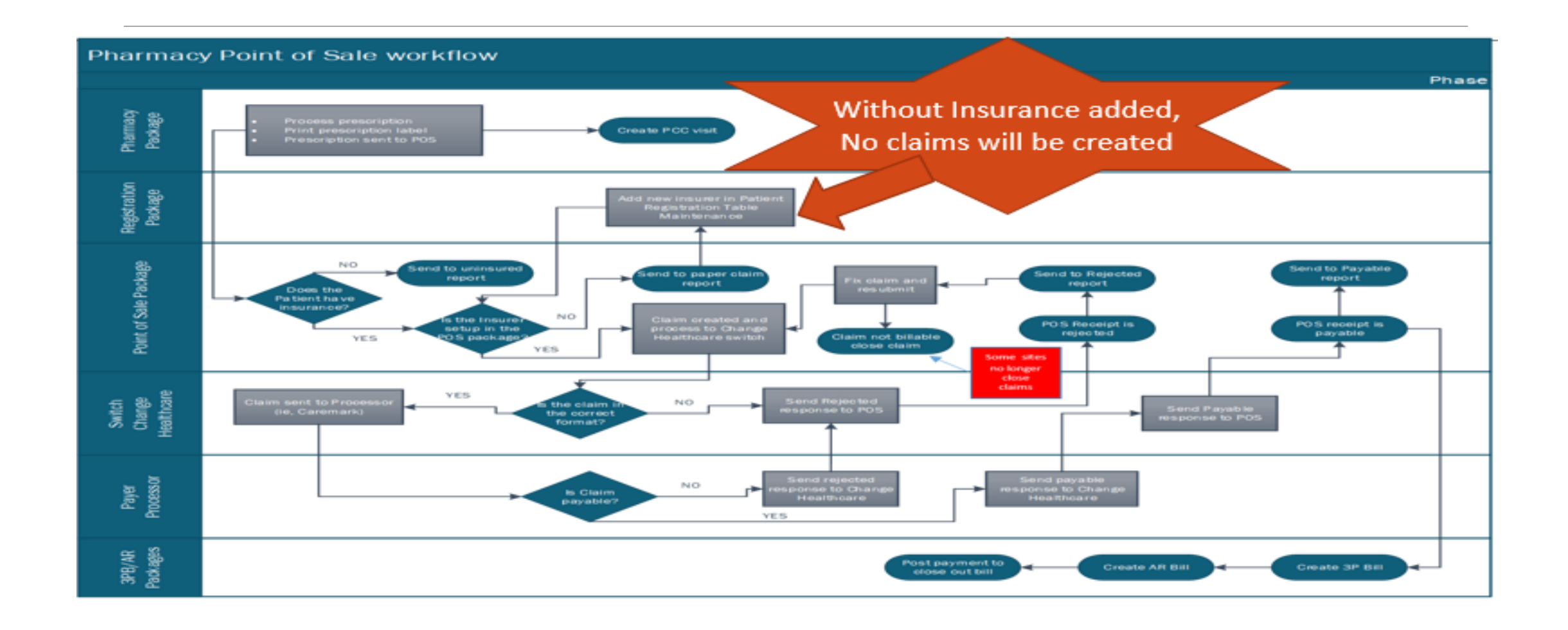

#### Online Tools for Identifying Third Party Resources

Online search tools

• Change Healthcare Cardfinder Service

https://secure.erxnetwork.com/NS/Cardfinder/CardFinder.aspx

• Availity

https://apps.availity.com/public/apps/home/#!/loadApp?appUrl=%2Fpublic%2Fapps%2Feligibility%2F%3Fcachebust% 3D1454552674322

 Oklahoma Healthcare Authority website (Oklahoma Medicaid) <u>https://www.ohcaprovider.com/hcp/provider/Eligibility/VerifyEligibility/tabid/548/Default.aspx?p17=c5towzjzixder4b</u> <u>w40h0olnq&p6=t6RH8u5Jikjkow43bRKBQtIF0V0=</u>

#### Change Healthcare Cardfinder Service

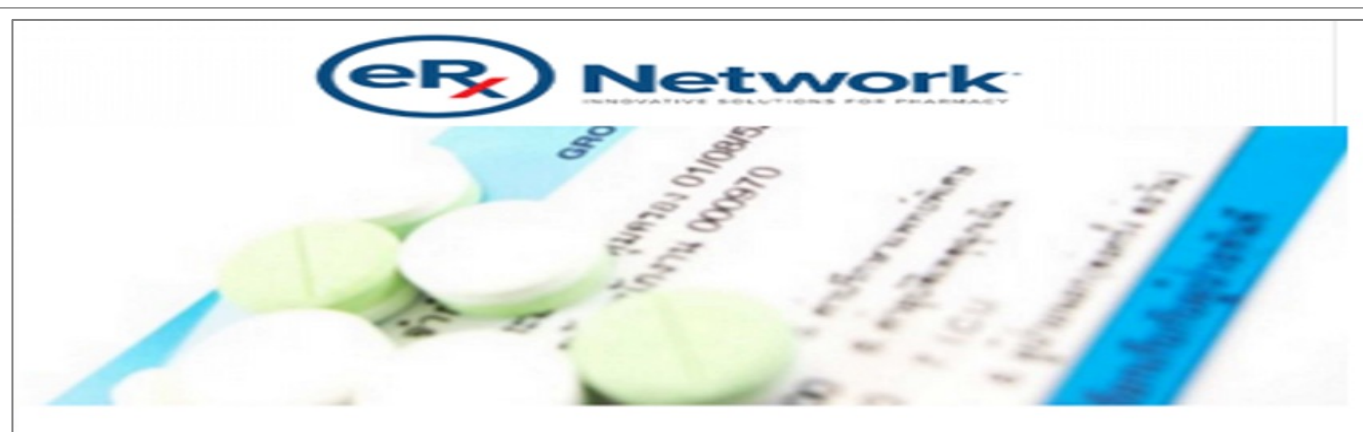

CardFinder is an industry-leading, real-time eligibility service that can help your pharmacy save valuable personnel time and, as a result, provide enhanced customer service. A single transaction quickly returns commercial coverage information for more than 270 million covered lives and Medicare Part D coverage information for patients 65 years of age or older.

CardFinder also works with eRx Network's ePrescribing solution to further improve your pharmacy's workflow by performing automatic, real-time eligibility inquiries for new prescriptions.

> → To enroll: email pharmacyservices@qs1.com or call 800.845.7558, ext. 1471.

http://www.erxnetwork.com/

#### Change Healthcare Cardfinder Service (Formerly Emdeon)

Online tool to identify private insurance and Medicare Part D plans. Also identifies Oklahoma Medicaid.

There is a cost involved and you must get a contract for your site in order to access cardfinder

Blanket search for multiple third-party plans with single entry of:

- Patient name
- Date of birth
- Last four of social security number (if searching for Med-D plan)
- Zip code

#### Change Healthcare Government Contact

Change Healthcare Contact for Indian Health Service Pharmacies

Nathan Ludvigson Government Account Manager 45 Commerce Drive, Suite 5 Augusta, ME 04330

T: 234.284.4402 C: 817.733.2590

E: Nathan.Ludvigson@changehealthcare.com

## Systematic Search for Third Party Coverage

VGEN (Visit General Retrieval)

- Report template can be generated and saved for future use
- Our report identifies patients who:
  - Have NO THIRD PARTY COVERAGE listed on page 4 of their PATIENT FILE
  - Had a PHARMACY VISIT during the specified date range.

# Systematic Search for Third Party Coverage (2)

Report is printed on the 1st of the month for the previous month date range

Includes everything needed to populate Emdeon Cardfinder fields.

- Patient Name
- HRN (health record number)
- Date of birth
- Zip code

# Systematic Search for Third Party Coverage (3)

Results from the VGEN report are entered individually into Change Healthcare Cardfinder.

Positive Cardfinder result is then either...

- entered into RPMS, if associate is trained to do so, or
- printed for entry by trained personnel. This allows teamwork to help speed the process.

Registration should be notified to enter the medical portion.

\*\*Our site uses a shared spread sheet between Pharmacy, Benefits Coordinators, and Registration. It helps pharmacy know to back bill, and benefits coordinators who to contact to assess for coverage.

#### How to Create a VGEN Report

- 1. Go to VGEN (Visit General Retrieval) in RPMS.
- 2. Use defaults:
  - **a. P** for Predefined Order (the original ordering)
  - **b. S** for Search All Visits, then Enter a date range.
  - c. NO when asked: Do you want to use a PREVIOUSLY DEFINED REPORT?

**\*\*Complete directions on creating VGEN report are on Pharmacy POS Tutorial\*\*** 

## Abbreviated VGEN for Efficiency

Our site began doing an abbreviated report on months two and three of a three-month cycle. We still run a complete report at least every 90 days.

#### Example:

January: Full report = all of December data

February: Abbreviated report = January data – December data

March: Abbreviated report = February data – December and January data

## Abbreviated VGEN for Efficiency (2)

To abbreviate, or shorten, your report:

Run VGEN for date range.

Once in Excel, paste this month's data at the bottom of *last* month's report.

We change the font color of new month data to keep track.

Then remove duplicates *again* to shorten the report.

• Removes names that you tried last month and leaves only new names.

Print out just the **new month** data to enter in the Emdeon Cardfinder.

#### Log Your Monthly Findings

| _  |                     | <u> </u>          |                              |                  | -    |
|----|---------------------|-------------------|------------------------------|------------------|------|
| 1  | PATIENTS WITH NO IN | SURANCE PDSADAILY | <b>RESULTS FOR MARCH 202</b> | 20               |      |
| 2  | CHART #             | INSURANCE 🖵       | -                            | COMMENT -        |      |
| з  | 9999                | BC/BS             | \$0.00                       |                  |      |
| 4  | 9999                | BC/BS             | \$57.76                      |                  |      |
| 5  | 9999                | BC/BS             | \$0.00                       |                  |      |
| 6  | 9999                | BC/BS             | \$0.00                       |                  |      |
| 7  | 9999                | BC/BS             | \$15.34                      |                  |      |
| 8  | 9999                | BC/BS             | \$3.83                       |                  |      |
| 9  | 9999                | BC/BS             | \$0.00                       |                  |      |
| 10 | 9999                | BC/BS             | \$0.00                       |                  |      |
| 11 | 9999                | CAREMARK          | \$0.00                       |                  |      |
| 12 | 9999                | CAREMARK          |                              | NO CONTRACT RX28 | 8103 |
| 13 | 9999                | CAREMARK          | \$0.00                       |                  |      |
| 14 | 9999                | CIGNA RX          | \$0.00                       |                  |      |
| 15 | 9999                | EXPRESS SCRIPTS   |                              | NO CONTRACT TXS  |      |
| 16 | 9999                | EXPRESS SCRIPTS   |                              | NO CONTRACT TXS  |      |
| 17 | 9999                | FP MOK            | \$0.00                       |                  |      |
| 18 | 9999                | MEDCO             | \$0.00                       |                  |      |
| 19 | 9999                | MOK               | \$455.00                     |                  |      |
| 20 | 9999                | MOK               | \$1,365.00                   |                  |      |
| 21 | 9999                | MOK               | \$455.00                     |                  |      |
| 22 | 9999                | MOK               | \$455.00                     |                  |      |
| 23 | 9999                | MOK               | \$3,185.00                   |                  |      |
| 24 | 9999                | MOK               | \$455.00                     |                  |      |
| 25 | 9999                | MOK               | \$1,365.00                   |                  |      |
| 26 | 9999                | MOK               | \$455.00                     |                  |      |
| 27 | 9999                | MOK               | \$0.00                       |                  |      |
| 28 | 9999                | MOK               | \$455.00                     |                  |      |
| 29 | 9999                | MOK               | \$455.00                     |                  |      |
| 30 | 9999                | MOK               | \$0.00                       |                  |      |
| 31 | 9999                | MOK               | \$0.00                       | ALREADY ADDED    |      |
| 32 | 9999                | MOK               | \$910.00                     |                  |      |
| 33 | 9999                | МОК               | \$910.00                     |                  |      |
| 34 | 9999                | PRIME THRPCS      | \$35.05                      |                  |      |
| 35 |                     |                   |                              |                  |      |
| 36 |                     |                   |                              |                  |      |
| 37 |                     | TOTAL             | \$11,031.98                  |                  |      |

## Impact on Collections from adding insurance for patients identified on VGEN Search/Cardfinder

| 2021                  | JANUARY        | FEBRUARY     | MARCH (PORP)   | MARCH           | APRIL        | MAY          | JUNE (PORP)  | JUNE         | JULY         | AUGUST     | SEPTEMBER  | OCTOBER     | NOVEMBER    | DECEMBER   |               |               |
|-----------------------|----------------|--------------|----------------|-----------------|--------------|--------------|--------------|--------------|--------------|------------|------------|-------------|-------------|------------|---------------|---------------|
| INSURANCE             | RX             | RX           | RX             | RX              | RX           | RX           | RX           | RX           | RX           | RX         | RX         | RX          | RX          | RX         | YEARLY TOTALS |               |
| PATIENTS IDENTIFIED   | 87             | 43           | 37             | 48              | 101          | 52           | 90           | 41           | 111          | 47         | 35         | 133         | 53          | 37         | 915           |               |
| MEDICAID              | \$17,725.00    | \$8,184.00   | \$6,747.00     | \$3,633.00      | \$16,609.00  | \$9.342.00   | \$3.114.00   | \$4,671.00   | \$12,457.00  | \$5,190.00 | \$5,709.00 | \$11,418.00 | \$8.304.00  | \$1,557.00 | \$114.660.00  |               |
| MEDICARE PART D       | \$128.89       | \$836.85     | \$917.63       | \$856.85        | \$1,940.16   | \$41.98      | \$27,068.81  | \$0.00       | \$349.43     | \$0.00     | \$39.76    | \$983.31    | \$1,540.33  | \$46.50    | \$34,750.50   |               |
| PRIVATE INSURANCE     | \$1,680.58     | \$506.84     | \$0.00         | \$1,045.71      | \$8,160.77   | \$3,389.02   | \$0.00       | \$717.77     | \$11,314.46  | \$1,608.73 | \$276.50   | \$17,715.87 | \$5,164.55  | \$14.56    | \$51,595.36   |               |
| MONTHLY TOTALS:       | \$19,534.47    | \$9,527.69   | \$7,664.63     | \$5,535.56      | \$26,709.93  | \$12,773.00  | \$30,182.81  | \$5,388.77   | \$24,120.89  | \$6,798.73 | \$6,025.26 | \$30,117.18 | \$15,008.88 | \$1,618.06 | \$201.005.86  |               |
|                       |                |              |                |                 |              |              |              |              |              |            |            |             |             |            |               |               |
| 2022                  | JANUARY        | FEBRUARY     | MARCH (PORP)   | MARCH (REP GEN) | MARCH        | APRIL        | MAY          | JUNE (PORP)  | JUNE         | JULY       | AUGUST     | SEPTEMBER   | OCTOBER     | NOVEMBER   | DECEMBER      |               |
| INSURANCE             | RX             | RX           | RX             | RX              | RX           | RX           | RX           | RX           | RX           | RX         | RX         | RX          | RX          | RX         | RX            | YEARLY TOTALS |
| PATIENTS IDENTIFIED   | 87             | 46           | 3              | 36              | 47           | 72           | 60           | 5            | 37           |            |            |             |             |            |               | 393           |
| MEDICAID              | \$11,937.00    | \$12,975.00  | \$9,342.00     | \$0.00          | \$5,190.00   | \$5,120.00   | \$1,920.00   | \$3,840.00   | \$6,279.00   |            |            |             |             |            |               | \$56,603.00   |
| MEDICARE PART D       | \$5,497.46     | \$0.00       | \$0.00         | \$8,218.02      | \$20.61      | \$172.22     | \$0.00       | \$0.00       | \$0.00       |            |            |             |             |            |               | \$13,908.31   |
| PRIVATE INSURANCE     | \$8,489.69     | \$809.65     | \$0.00         | \$9,370.07      | \$982.82     | \$8,086.78   | \$759.53     | \$0.00       | \$3,945.91   |            |            |             |             |            |               | \$32,444.45   |
| MONTHLY TOTALS:       | \$25,924.15    | \$13,784.65  | \$9,342.00     | \$17,588.09     | \$6,193.43   | \$13,379.00  | \$2,679.53   | \$3,840.00   | \$10,224.91  | \$0.00     | \$0.00     | \$0.00      | \$0.00      | \$0.00     | \$0.00        | \$102,955.76  |
|                       |                |              |                |                 |              |              |              |              |              |            |            |             |             |            |               |               |
| YEARLY TOTALS         | 2015 RX        | 2015 MEDICAL | 2016 RX        | 2017 RX         | 2018 RX      | 2019 RX      | 2020 RX      | 2021 RX      | 2022 RX      |            |            |             |             |            |               |               |
| MEDICAID              | \$30,999.21    | \$11,412.00  | \$33,181.70    | \$68,521.13     | \$97,858.81  | \$99,912.89  | \$142,665.00 | \$114,660.00 | \$56,603.00  |            |            |             |             |            |               |               |
| MEDICARE PART D       | \$1,872.29     | \$0.00       | \$2,160.54     | \$3,704.31      | \$42,563.41  | \$6,503.04   | \$456.06     | \$34,750.50  | \$13,908.31  |            |            |             |             |            |               |               |
| PRIVATE INSURANCE     | \$38,864.29    | \$0.00       | \$44,352.59    | \$21,641.16     | \$43,542,46  | \$36,189.94  | \$21,410.35  | \$51,595.36  | \$32,444.45  |            |            |             |             |            |               |               |
| TOTAL:                | \$71,735.79    | \$11,412.00  | \$79,694.83    | \$93,266.60     | \$183,964.68 | \$142,605.87 | \$164,531.41 | \$201,005.86 | \$102,955.76 |            |            |             |             |            |               |               |
|                       |                |              |                |                 |              |              |              |              |              |            |            |             |             |            |               |               |
| Total number of patie | ents identifie | d            | 3,620          |                 |              |              |              |              |              |            |            |             |             |            |               |               |
| PDSA GRAND TO         | TAL SINCE      | INCEPTION    | \$1,304,178.15 | Initi           | al Fin       | dings        | : Mu         | ltiplie      | d mo         | nthly      | / whe      | n me        | ds are      | refilled   |               |               |

## Recap of Tools for Efficiency

**Running Daily Reports** 

• URM, STR, DUP, RCR

**Organizing Rejections** 

• RRIP (RPMS Report and Information Processor)

**Prior Authorizations** 

Covermymeds account with YOU as listed as the provider/provider's office

Identifying Coverage for uninsured patients

Change Healthcare Cardfinder to search names from your VGEN report

#### Recap of Impact from Processes

|                                                | Correction of<br>Rejections | Prior<br>Authorizations | Cardfinder<br>Search for<br>Coverage |
|------------------------------------------------|-----------------------------|-------------------------|--------------------------------------|
| Average collected per month                    | \$134,725.25                | \$27,467.56             | \$12,565.20                          |
| Percent of Monthly Pharmacy Collection Average | 12.39%                      | 2.53%                   | 1.16%                                |

Percentages **far understate** the impact of these processes. For approved PAs and entered insurance, collections will compound monthly. A multiplier of 12 could be placed on these figures for chronic medications.

### The Reasons for our Efforts

#### Indian Health Service Mission:

The overall mission of the Indian Health Service (IHS) is to raise the physical, mental, social and spiritual health of American Indians and Alaska natives (AI/AN) to the highest level.

#### Indian Health Service Goal:

The main goal of IHS is to assure that comprehensive, culturally acceptable personal and public health services are available and accessible to AI/AN people.

## Impact of Third Party Dollars on Budget

Total Clinton Service Unit budget is \$43 million

\$31 million is from IHS funding (note PRC is included in this and is \$11M of this total)

\$12 million is from third party collections.\$7 million is from Pharmacy Point of Sale

This means that without third party dollars, almost a third of *everything* at our site would not be available.

#### Pieces of the Puzzle

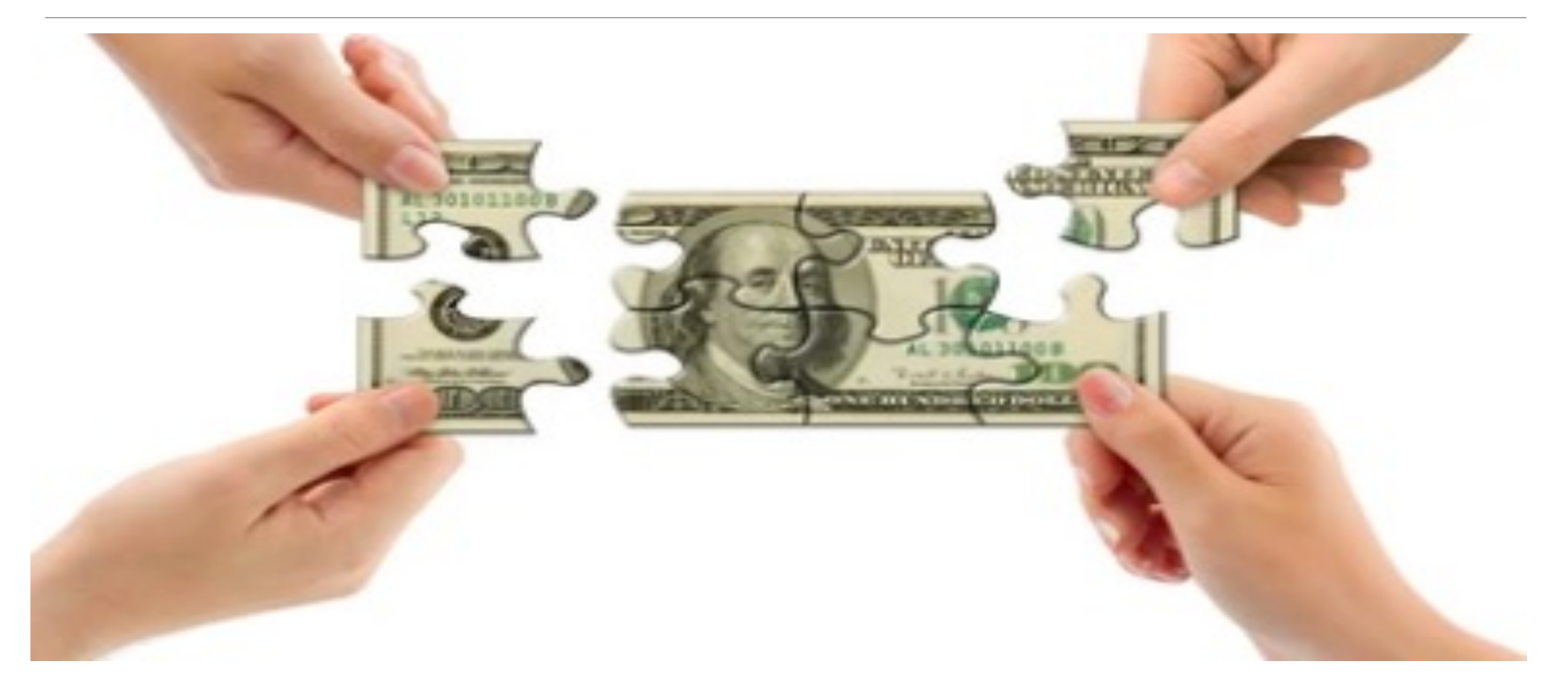

### Complete your site's "puzzle"

|                | Facility Before Increaed Collections from Pharmacy Point of Sale |                                                                        |                        |  |  |  |  |  |  |  |
|----------------|------------------------------------------------------------------|------------------------------------------------------------------------|------------------------|--|--|--|--|--|--|--|
|                | OUTPATIENT CLI                                                   | NIC (NURSING/ /PHYSICIANS)                                             | Absence of service     |  |  |  |  |  |  |  |
| ADMINISTRATION | FACILITIES                                                       | BENEFITS COORDINATORS                                                  |                        |  |  |  |  |  |  |  |
| OPTOMETRY      | RADIOLOGY/ /X RAY                                                | PATIENT REGISTRATION                                                   |                        |  |  |  |  |  |  |  |
| AUDIOLOGY      | LAB                                                              | BUSINESS OFFICE(BILLER/AR TECHS/BENEFITS COORDINATORS/ )               |                        |  |  |  |  |  |  |  |
| DENTAL         | PEDIATRICS                                                       |                                                                        | Incomplete services:   |  |  |  |  |  |  |  |
| HOUSEKEEPING   | DIETICIAN                                                        | PHARMACY/ /                                                            | poorly staffed,        |  |  |  |  |  |  |  |
|                |                                                                  |                                                                        | Insufficient resources |  |  |  |  |  |  |  |
|                | Facility After                                                   | Increaed Collections from Pharmacy Point of Sale                       |                        |  |  |  |  |  |  |  |
|                | OUTPATIENT CLIN                                                  | IC (NURSING/MID-LEVEL PRACTITIONERS/PHYSICIANS)                        | Complete Services      |  |  |  |  |  |  |  |
| ADMINISTRATION | FACILITIES                                                       | BENEFITS COORDINATORS                                                  | Complete Services.     |  |  |  |  |  |  |  |
| OPTOMETRY      | RADIOLOGY/CT SCAN/X RAY                                          | PATIENT REGISTRATION                                                   | Fully staffed,         |  |  |  |  |  |  |  |
| AUDIOLOGY      | LAB                                                              | BUSINESS OFFICE(BILLER/AR TECHS/BENEFITS COORDINATORS/DEBT MANAGEMENT) | New/up to date         |  |  |  |  |  |  |  |
| DENTAL         | PEDIATRICS                                                       | PHYSICAL THERAPY/CHIROPRACTOR                                          | equipment              |  |  |  |  |  |  |  |
| HOUSEKEEPING   | DIETICIAN                                                        | PHARMACY/CLINIC PHARMACIST/POS TEAM                                    |                        |  |  |  |  |  |  |  |

#### Exploring the Pages of...

#### **Pharmacy Point of Sale Tutorial**

#### **Table of Contents:**

| Recorded Trainings                                           | Eligibility Search                                                      |
|--------------------------------------------------------------|-------------------------------------------------------------------------|
| A. RPMS Recordings and Materials Library                     | A. Cardfinder Information                                               |
| B. eLearning Course Materials                                | B. Availity                                                             |
| POS setup                                                    | C. Oklahoma Medicaid Info                                               |
| A. Point of Sale (POS) Workflow                              | D. Medicare Part D Search in RPMS                                       |
| B. RPMS Keys needed for POS work                             | E. Systematic Search for Eligibility (VGEN Report Instructions)         |
| C. How to sign up for the POS Listserv                       | Setup of Insurer                                                        |
| D. POS Multiplier setting in RPMS                            | A. Entry of Insurer into RPMS                                           |
| E. How to make drugs Unbillable/Billable to POS              | B. Quick Setup of Insurer                                               |
| Daily Tasks                                                  | C. Advanced Setup of Insurer                                            |
| A. Daily, Weekly, and Monthly Tasks (explained)              | D. Make Plan Billable to Point of Sale                                  |
| B. Daily Reports (URM, DUP, STR)                             | E. D.0 Checklist for Insurers (Software Vendor Cert. ID)                |
| C. Negative Copay Fileman Report                             | F. Special Code Default List                                            |
| Reject List                                                  | G. Special Coded Entry/Removal                                          |
| A. List of Rejections/Solutions_                             | H. Suppressing/Unsuppressing an NCPDP Field                             |
| Fixing a Rejected Claim                                      | Entering Insurance in Patient File                                      |
| A. Getting started                                           | A. Editing Patient File (EPT)                                           |
| B. View the Claim Receipt                                    | B. Identify Insurance Card in RPMS                                      |
| C. Reverse a Claim                                           | C. Entering Insurance on Page 4 of Patient File                         |
| D. Resubmit a Claim                                          | Prior Authorizations                                                    |
| E. Enter Overrides on Claims                                 | A. Covermymeds Information                                              |
| F. DAW Code Entry Instructions                               | B. Federal Blue Cross/Blue Shield Exemption Form                        |
| G. Ask Insurance? (Submit to Secondary Ins.)                 | C. Attachments: PA Attachment (U.S. Code 1621e) & Provider Consent Form |
| H. Ask Preauth? (Manual Entry of PA Number)                  | "How To" Section                                                        |
| I. Ask Fill Date? (Entry of Overrides on past refill)        | A. Calculating Days Supply                                              |
| Codes                                                        | B. Running Reports for Monitoring Pharmacy POS Success                  |
| A. DUR Code list and entry instructions                      | Prior Authorization Log for Tracking Collections                        |
| B. DAW Code List                                             | Insurer Asleep                                                          |
| C. NCPDP Field List                                          | Medicare Part B                                                         |
| D. Submission Clarification Code List                        | VA Billing                                                              |
| Version 3.0 (Updated July 14, 2022) Created by LE            | OCR Michael Hunt, Clinton Indian Health Center, Clinton, OK             |
|                                                              |                                                                         |
| me Page Contact info Recorded Trainings POS Setup Daily Tasl | s Reject List Fixing a Rejected Claim Codes Eligibility Search Setur    |

#### **Contact Information**

LCDR Michael Hunt, DPh

Point of Sale Billing Pharmacist

Clinton Indian Health Center

Clinton, OK

580-331-3351

Michael.Hunt@ihs.gov

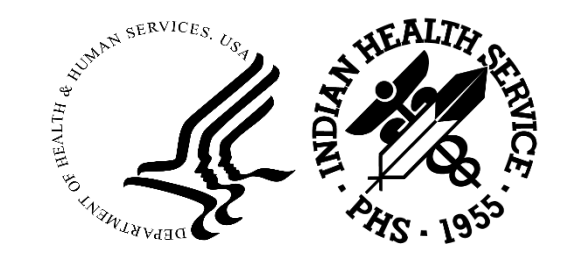

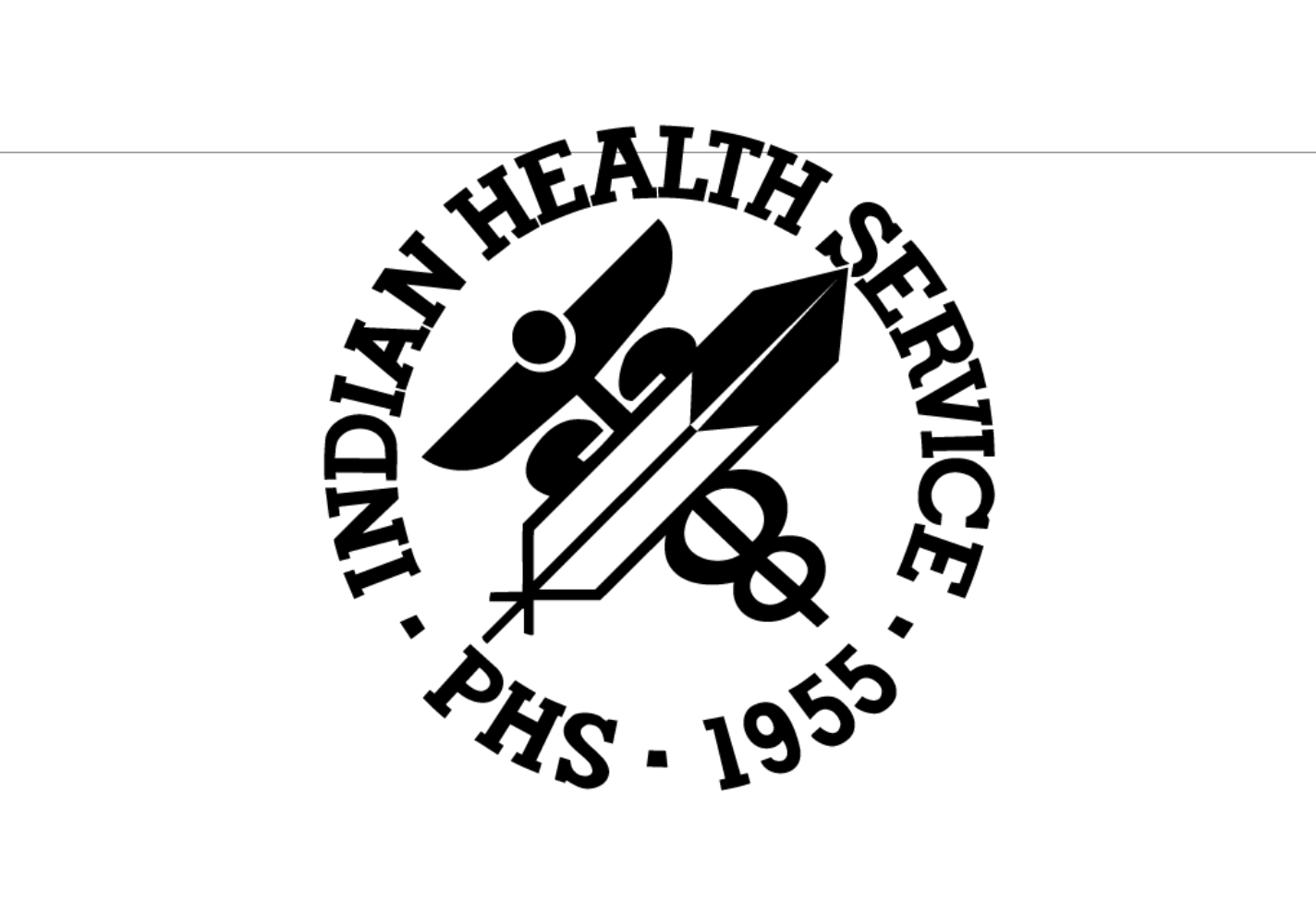